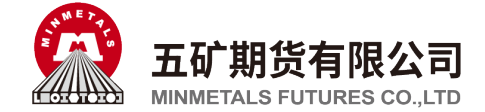

# 五期云开户手机操作流程

# 目录

| <u> </u>   | 开立期货账户      | ••1  |
|------------|-------------|------|
| <u> </u>   | 适当性评估       | ••7  |
| <u>=</u> , | 增开交易编码••••• | ••15 |
| 四、         | 修改结算账户      | ••20 |
| 五、         | 修改一般信息      | ••23 |
| 六、         | 补签协议        | ••26 |
| 七、         | 协议下载        | ••30 |

备注:

强制业务优先顺序:身份证有效期过期>适当性状态>风险测评过期>基本信息不 完整>强制补签协议。

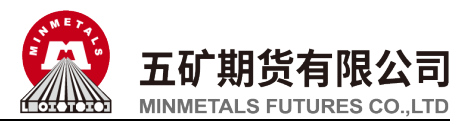

## 一、开立期货账户

1、打开期货开户云 APP, 输入五矿期货有限公司编号 0160, 点击"业务办理":

|        | 选择期的  | 货公司 |  |
|--------|-------|-----|--|
| 1.请输入期 | 货公司编· | 5   |  |
| 0160   |       |     |  |
| 2.扫描二维 | 码<br> |     |  |
|        | 业务    | 办 理 |  |
|        |       |     |  |
|        |       |     |  |
|        |       |     |  |

2、进入业务单元选择页面,点击"开立期货账 户":

|                       | 业务选择               | 关闭            |
|-----------------------|--------------------|---------------|
| <b>2</b> 00<br>开立期货账户 | <b>2</b><br>开立资管账户 | <b>运</b> 当性评估 |
| 山山<br>増开交易编码          | 修改结算账户             | 2 我的基本资料      |
| 协议下载                  |                    |               |
|                       |                    |               |
|                       |                    |               |
|                       |                    |               |
|                       |                    |               |

3、进入登录页面,按提示输入身份证号和图形验证 码,点击"下一步":

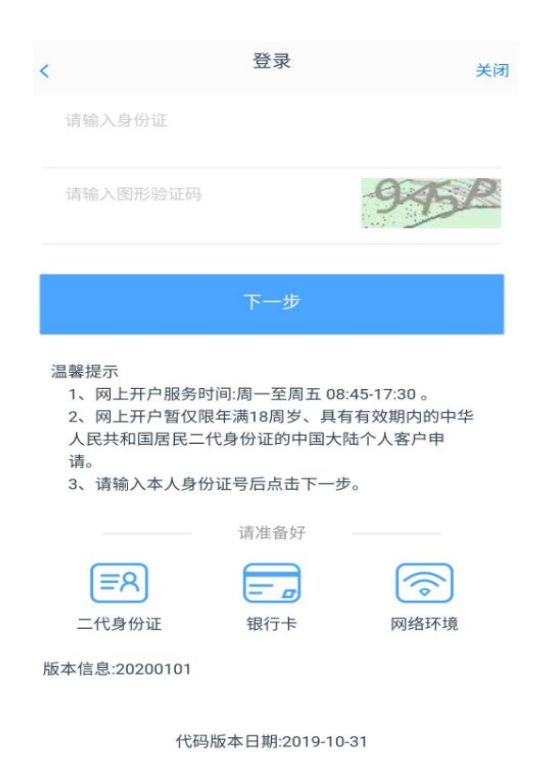

4、进入开立期货账户页面,按提示输入手机号码、 图形验证码及短信验证码,点击"马上开户":

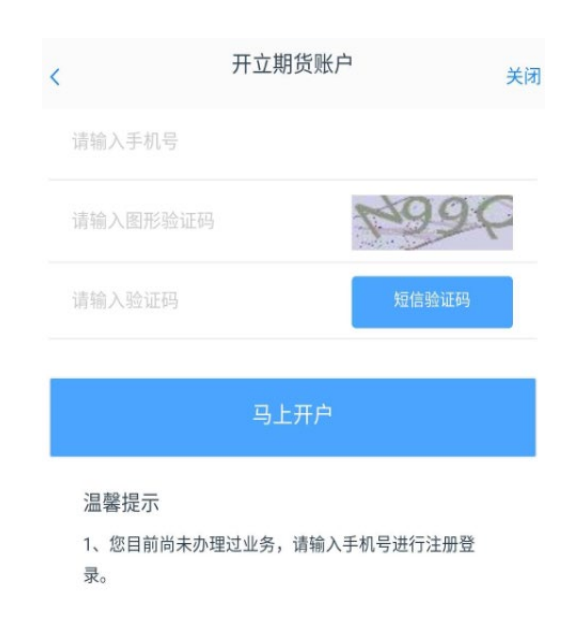

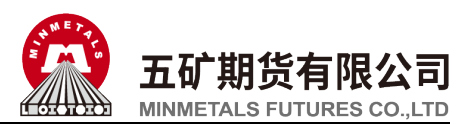

5、进入上传照片页面,根据拍摄规范提示上传身份证 正面、反面和签名照等图片,阅读"数字证书安全责 任书",同意后点击"下一步":

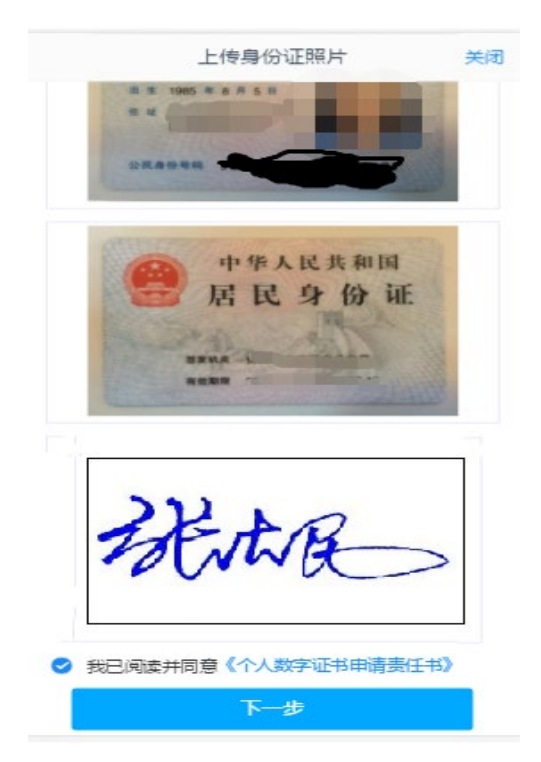

7、进入到"银期绑定"页面,银行卡信息填写完成 后,点击"下一步":

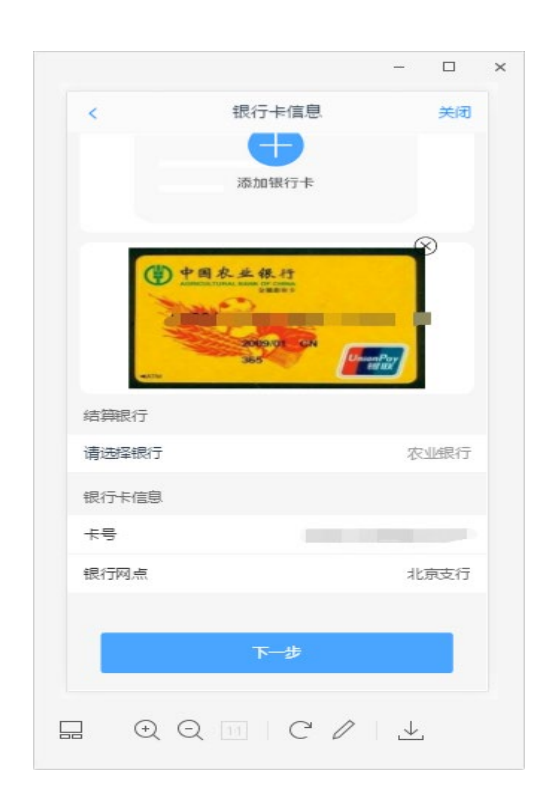

6、进入基本信息资料页面,有部分信息是自动获取的。如有不正确的地方可以自行修改,"\*"的为必 填选项。填写完整资料后,点"下一步":

| <       | 基本信息资料       | 关闭     |
|---------|--------------|--------|
| 1.资料报审  | > 2.签署协议 > 3 | .在线回访  |
| 身份信息    |              |        |
| * 姓名    |              | 100    |
| * 身份证号  |              | 7      |
| * 身份证地址 |              |        |
| *身份证有效期 |              |        |
|         |              | 长期     |
| 联系地址    |              |        |
| * 联系地址省 |              | 1      |
| * 联系地址市 |              |        |
| *联系地址   |              |        |
| * 由政编码  |              | (2000) |
| 开户营业部   |              |        |
| * 请选择省  |              |        |
| * 请诜择市  |              | -      |

8、进入投资者适当性类型选择页面,请根据实际情况选择普通投资者还是专业投资者,请仔细阅读页面下方的温馨提示后再进行选择。选择普通投资者,点击"下一步"

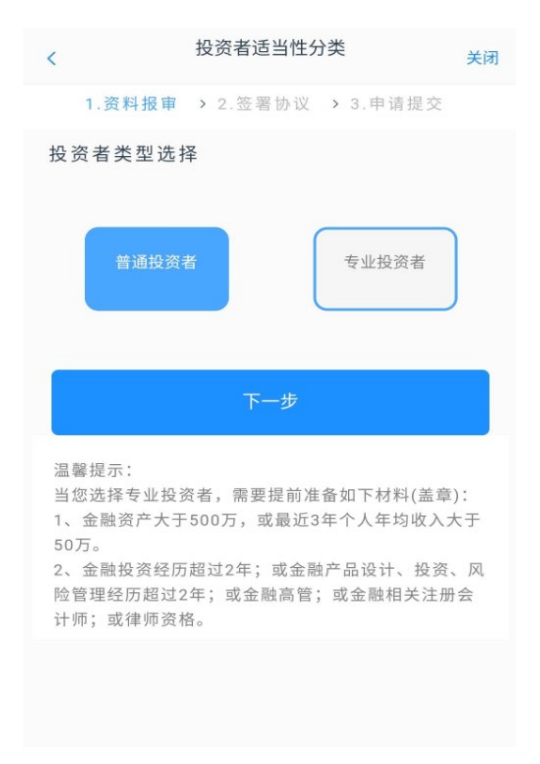

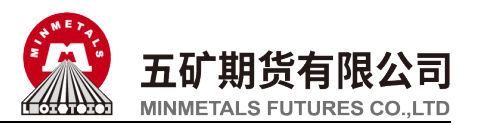

9、进入到风险承受能力问卷页面,请投资者根据自身 实际情况仔细作答,答题完成且确认答案勾选无误 后,点击"下一步":

| <                  | 投资者风险测评问卷                                    | 关闭 |
|--------------------|----------------------------------------------|----|
| 1                  | .资料报审 > 2.签署协议 > 3.申请提交                      |    |
| 1. 您目              | 目前的主要收入来源是:                                  |    |
| 0                  | A. 工资、劳务报酬                                   |    |
| 0                  | B. 生产经营所得                                    |    |
| 0                  | C. 利息、股息、转让证券等金融性资产收入                        |    |
| 0                  | D. 出租、出售房地产等非金融性资产收入                         |    |
| 0                  | E. 无收入来源,生活主要依靠积蓄或社会保障                       |    |
| 2. 您皆              | 最近三年个人年均收入为:                                 |    |
| 0                  | A. 不超过5万元人民币                                 |    |
| 0                  | B. 5万-20万元(不含)人民币                            |    |
| 0                  | C. 20万-70万元(不含)人民币                           |    |
| 0                  | D. 70万元人民币以上                                 |    |
| 3. 最〕<br>资产<br>例是: | 丘您家庭预计进行期货投资的资金占家庭现有<br>(不含自住、自用房产及汽车等固定资产)的 | 总比 |
| 0                  | A. 70%以上                                     |    |
| 0                  | B. 50-70%                                    |    |
| 0                  | C. 30-50%                                    |    |
| 0                  | D.10%-30%                                    |    |
| 0                  | E.10%以下                                      |    |

10、进入普通投资者答题结果页面,提示当前评测 结果,若投资者风险评测等级与选择开立的期货账 户种类不匹配且坚持开户的,需要签署普通投资者 购买高于自身承受能力的风险警示书,点击"下一 步"或选择"重新测评":

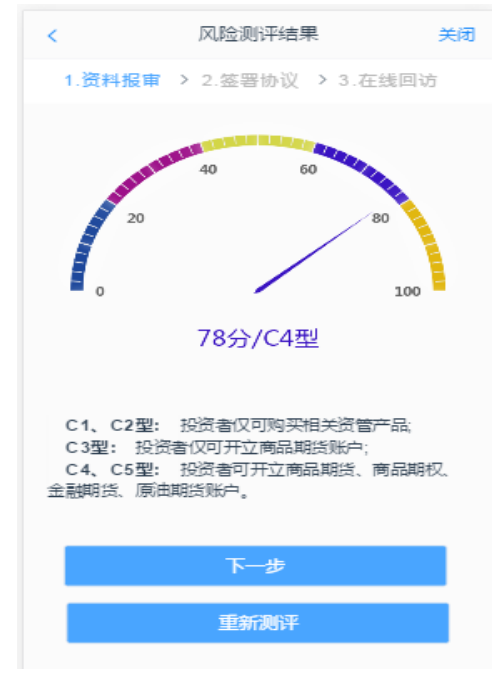

11、进入账户选择页面:

客户首次开户,只可选择上期所、大商所、郑商所。 增开交易编码或之前曾开过金融/原油期货的客户, 可选择上期所、大商所、郑商所、中金所/能源中心。 点击"下一步":

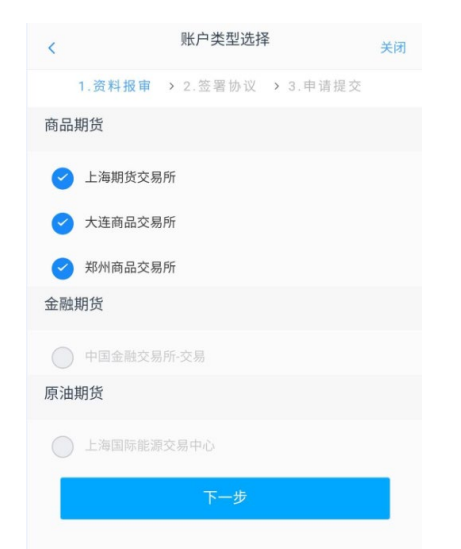

C1、C2 类客户选择商品期货户时弹窗两次告知提示: C3 类客户选择金融或原油期货时弹窗两次告知提示。

12、进入阅读协议页面,请完整阅读该协议内容, 阅读完并同意协议内容后,点击"下一步":

| < 阅读协议                                                                                                    | 关闭               |
|----------------------------------------------------------------------------------------------------|------------------|
| <ol> <li>2.簽署报审 &gt; 2.签署协议 &gt; 3.申请提交</li> <li>二、乙方可通过甲方系統控制,暂时关闭银期转账功能,四、乙方在签约银行办理挂失并补卡业务时,则必须先撤行第五条,双方的责任及免责条款</li> <li>中方郑重提醒乙方注意密码的保密。任何使用乙方密括</li> <li>二、因不可抗力、系统设备故障或升级、或其他非甲方<br/>三、甲方执行划款指令时因乙方账户余额不足的,可拒约<br/>第六条 附则</li> <li>、本协议自双方签字或盖章,并到签约银行营业风点。</li> <li>二、本协议一式二份,甲、乙双方各执一份。</li> <li>三、甲方各银行的机构代码为:工行11410000;农行01</li> </ol> | トドリ 马斤色 か<br>600 |
| 甲方:五矿经易期货有限公司 乙方:                                                                                                    |                  |
| 日期: 年月 日 日期: 年月 日                                                                                                    |                  |
| ✓ 我已阅读并同意 以上所有协议和业务规则内容                                                                                                    |                  |
| 下一步                                                                                                    |                  |

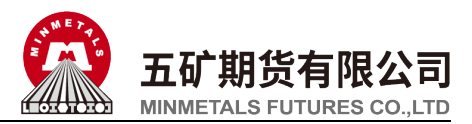

13、进入视频见证页面。视频验证页面是开户人员手 持本人身份证与期货公司的认证人进行视频实名认 证。

| 1.資料报車 > 2.签署协议 > 3.申请提交                          |        | 视频验证        | 关闭     |
|---------------------------------------------------|--------|-------------|--------|
|                                                   | 1.资料报审 | > 2.签署协议 >  | 3.申请提交 |
| <b>开始视频通话</b><br>您将和客服人员进行视频通话,客服人员将对您进行身份确<br>认。 | 光线充足   | <b>二</b> 作日 | 三月相关证件 |
| 您将和客服人员进行视频通话,客服人员将对您进行身份确<br>认。                  |        | 开始视频通话      |        |
|                                                   | iλo    |             |        |

15、认证人员接通视频后,与客户核对基本信息,采 集客户的视频和照片,同时询问客户相关开户问题。 视频过程中,如发现填写的信息有误或不一致,认证 人员会打回到信息填写有误的界面,客户刷新前端, 重新完善信息后再发起视频认证。视频认证通过以 后,客户点击"下一步"。

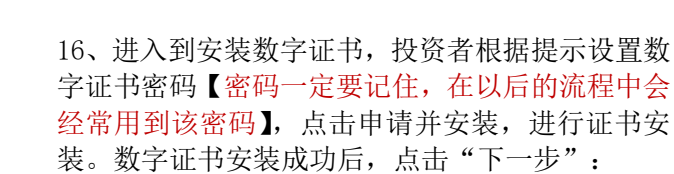

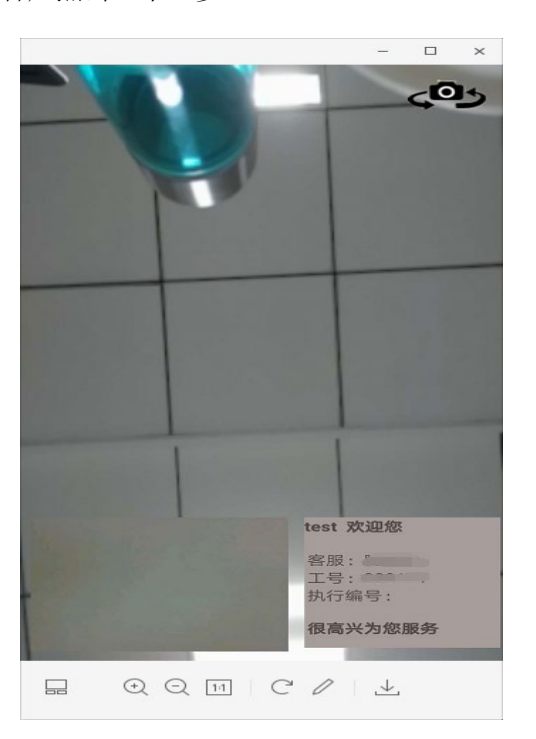

 

 次分子

 1.资料报車 > 2.签署协议 > 3.申请提交

 请输入6-8位数字

 请输入6-8位数字

 请有次输入

 1. 您的数字证书不存在,请申请安装数字证书。数字证书 是唯一识别的凭证,开立账户需具备完整的验证环节,数 了证书类似银行网银验证,提供安全保障

 2. 申请安装证书需要设置密码,您设置的证书密码在之后 流程使用,请牢记证书密码并且不要外传。

 申请开安装

14、点击"开始视频通话",会出现一个排队页面。

| <  |         | 视频验证                         | 关闭    |
|----|---------|------------------------------|-------|
|    |         |                              |       |
|    | 光线充足    | <b>工作日</b>                   | 三日の日本 |
|    |         | 〒40-00-05-25-1<br>提示         |       |
| 想到 | 当前排队人数: | 共 1人,您排在第 <b>1</b> 位<br>取消排队 |       |
|    |         |                              |       |
|    |         |                              |       |
|    |         |                              |       |

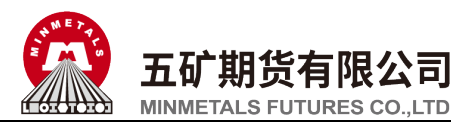

17、进入签署协议页面,客户必须仔细阅读协议,勾选"我已阅读并同意以上所有协议和业务规则内容",点击"签署协议",输入之前设置的数字证书密码,点击确认。

| 签署协议                  | 关闭 |
|-----------------------|----|
| 2141254 4F 4F 4F 14   | ,  |
| 《第三方委托交易系统风险揭示书》      | >  |
| 《互联网开户手续费标准》          | >  |
| 《个人税收居民身份声明》          | >  |
| 《投资者信息填写承诺书》          | >  |
| 《普通投资者适当性风险警示书》       | >  |
| 《普通投资者适当性匹配意见告知书》     | >  |
| 《普通投资者风险承受能力评估问卷填写承诺》 | >  |
| 《实际控制关系账户报备告知书》       | >  |
| 《个人数字责任证书》            | >  |
| 《居间风险揭示书》             | >  |
| 《银期转账协议》              | >  |

✓ 我已阅读并同意以上所有协议和业务规则内容

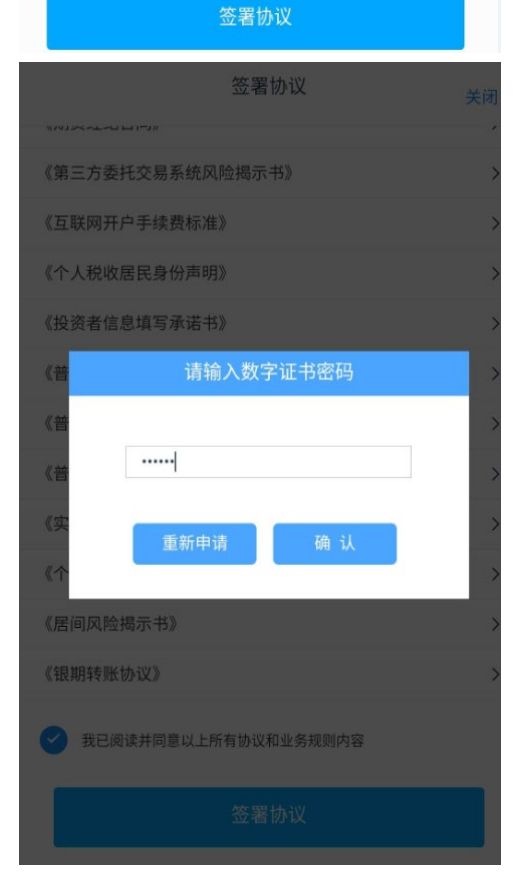

18、进入在线回访页面,请投资者根据实际情况选择,回访结果会对业务办理造成影响,请仔细作答, 完成后点击"确认":

| 回访问卷                                                                                                    |
|----------------------------------------------------------------------------------------------------|
| 13. 请您及时登录监控中心查看您的结算账单,监控<br>中心网址为:www.cfmmc.com                                                                                                    |
| 〇 A. 是                                                                                                    |
| ○ B. 否                                                                                                    |
| 14. 居间人不属于我公司员工,不得接受您的全权委<br>托,不得非法开展或变相参与代客理财业务,您是否<br>完全了解?                                                                                                    |
| ○ A. 是                                                                                                    |
| ○ B. 否                                                                                                    |
| 15. 请问我公司员工是否存在全权帮您操作账户、向<br>您做获利保证或与您约定分享利益或共担风险等违规<br>言行?                                                                                                    |
| 〇 A. 是                                                                                                    |
| ○ B. 否                                                                                                    |
| 16. 我公司员工是否存在向您推荐高于您风险承受能<br>力产品或服务的情况?                                                                                                    |
| 〇 A. 是                                                                                                    |
| ○ B. 否                                                                                                    |
|                                                                                                    |
| 下一步                                                                                                    |
|                                                                                                    |
|                                                                                                    |
| 回访问卷 关闭                                                                                                    |
| 回访问卷 关闭<br>〇 B. 否                                                                                                    |
| 回访问卷 关闭<br>〇 B.杏<br>5.请问我公司工作人员是否存在全权報您操作<br>账户,承诺收益分成等违规言行?                                                                                                    |
| 回访问卷 美爾<br>○ 8.否<br>5.请问我公司工作人员是否存在全权帮您操作<br>账户,承诺收益分成等违规言行?<br>● A.是                                                                                                    |
| 回访问卷 美樹<br>○ B.否<br>5.请问我公司工作人员是否存在全权報您操作<br>账户,承诺收益分成等违规言行?<br>◎ A.是<br>○ B.否                                                                                                    |
| 回访问卷 天雨<br>○ B.否<br>5.请问我公司工作人员是否存在全权報您操作<br>账户,承诺收益分成等违规言行?<br>◎ A.是<br>○ B.否<br>6.前你思语过是问人会经本我司开支账户系言<br>提示                                                                                                    |
| 回访问卷     美術       ○     B.否       5.请问我公司工作人员是否存在全权帮您操作<br>账户,承诺收益分成等违规言行?       ④     A.是       ○     B.否       6.     bn/gel:auteling A. Algorether art of Michaeler<br>提示       7     尊敬的投资者您好,回访结果可能对您<br>的业务办理造成影响,请您再次确认回<br>访问卷答题是否准确。                                                                                                    |
| 回访问卷     天雨       ○     B. 否       5. 请问我公司工作人员是否存在全权報您操作<br>账户,承诺收益分成等违规言行?       ○     A. 是       ○     B. 否       6. mm(x) 吕. 通知     A. 20 本 20 司 田本 50 K to 30 ft       月     夏敬的投资者您好,回访结果可能对您<br>的业务办理造成影响,请您再次确认回<br>访问卷答题是否准确。       取消     確定                                                                                                    |
| 回访问卷     美國       ○     B.否       5.请问我公司工作人员是否存在全权帮您操作<br>账户,承诺收益分成等违规言行?       ○     A.足       ○     B.否       0     B.否       0     D.劳动的投资者您好,回访结果可能对您<br>的业务办理造成影响,请您再次确认回<br>访问卷答题是否本准确。       0     A.T       0     Main       0     Main       0     Main       0     Main       0     Main       0     Main                                                                                                    |
| 回访问卷       英國         ○       B. 五         5. 靖间段公司工作人员是否存在全权帮您操作<br>成中,承诺收益分成等违规言行?         ○       A. 是         ○       B. 五         0       B. 五         0       B. 五         0       B. 五         0       B. 五         0       B. 五         0       B. 五         0       B. 四         0       B. 四         0       B. 四         0       B. 四         0       B. 四         0       B. 四         0       B. 四         0       B. 四         0       B. 四         0       B. 四         0       B. 四         0       B. 四         0       B. 四         0       B. 四         0       D. 四         0       D. 四         0       D. 四         0       D. 四         0       D. 四         0       D. 回         0       D. 回         0       D. 回         0       D. 回         0       D. 回         0       D. D. 回 </td |
| 回访问卷 天雨         ● B.石         5.请问我公司工作人员是否存在全权帮您操作<br>成一, 承诺收益分成等违规言行?         ● A.是         ● B.石         ● B.五         ● B.五         ● B.五         ● B.五         ● B.五         ● B.五         ● B.五         ● B.五         ● B.五         ● B.五         ● B.五         ● B.五         ● A.是         ● D.時間         ● D.日         ● D.1         ● D.1                                                                                                    |
| 回访问者       ● 月、司         ● 月、司       ● 白、司         ● 白、司       ● 白、司         ● 白、司       ● 白、司         ● 白、司       ● 白、司         ● 白、司       ● 白、司         ● 白、司       ● 白、司         ● 白、司       ● 白、司         ● 白、司       ● 白、司         ● 白、司       ● 白、司         ● 白、日       ● 白、日         ● 日、日       ● 日、日         ● 日、日       ● 白、日         ● 白、三       ● 白、日         ● 白、三       ● 白、三         ● 白、三       ● 白、三         ● 白、三       ● 日、三                                                                                                    |

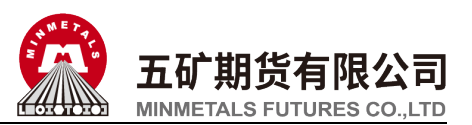

19、进入到开户结果申请提交页面,提交成功后,系统5秒后自动返回到"我的业务"页面。

|                                          | 申请提交                              | 关闭                    |
|------------------------------------------|-----------------------------------|-----------------------|
|                                          | $\bigcirc$                        |                       |
|                                          | 提交成功,审核中                          |                       |
| 尊敬的 先生,您的<br>收到通知短信后登录网<br>400-888-5398。 | )期货开户申请已成功提交! i<br>]上开户系统查看。如有疑问i | 青在下一交易时间或<br>青拨打客服热线: |
| 资金账号                                     |                                   | Annual                |
| 结算银行                                     |                                   |                       |
| 郑州商品交易所                                  |                                   | 受理中                   |
| 上海期货交易所                                  |                                   | 受理中                   |
| 大连商品交易所                                  |                                   | 受理中                   |
|                                          |                                   |                       |
|                                          |                                   |                       |
|                                          | 动后海同我的地名                          |                       |

20、查看"我的业务",在待完成业务中可以看到 "开立期货账户"受理单的状态信息,包括视频见 证未通过、复核未通过等受理单驳回原因。对于未 通过的申请,点击"操作"进行修改,修改完成后 重新提交。

|             | 我的业务         | 关闭      |
|-------------|--------------|---------|
| 待完成业务       | 已完成          | 嵭       |
| 开立期货账户      | 2019-05-21 1 | 9:08:15 |
| 申请中         |              |         |
| 操作          | 放弃           |         |
|             |              |         |
|             |              |         |
|             |              |         |
|             |              |         |
|             |              |         |
|             |              |         |
| (L)<br>业务办理 | 2<br>##//    | 8       |
| 10,000 E    | 2404 2 222   |         |

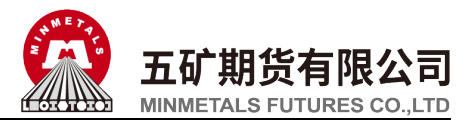

# 二、适当性评估

1、打开期货开户云 APP, 输入五矿期货有限公司编号 0160, 点击"业务办理":

| 选择期货公司      |
|-------------|
| 1.请输入期货公司编号 |
| 0160        |
| 2.扫描二维码<br> |
| 业务办理        |
|             |
|             |
|             |

1、打开期货开户云 APP, 输入五矿期货有限公司编 2、进入业务单元选择页面, 点击"适当性评估":

|                    | 业务选择               |             |
|--------------------|--------------------|-------------|
| <b>人</b><br>开立期货账户 | <b>2</b><br>开立资管账户 | 运当性评估       |
| 山山<br>増开交易编码       | 修改结算账户             | 2<br>我的基本资料 |
| 协议下载               |                    |             |
| 协议下载               |                    |             |
|                    |                    |             |
|                    |                    |             |
|                    |                    |             |

3、进入登录页面,按提示输入身份证号、账户类型 选择"期货经纪",输入图形验证码、短信验证码, 点击"马上登录":

| < |                                        | 登录                             | 关闭                                     |
|---|----------------------------------------|--------------------------------|----------------------------------------|
|   | 请输入身份证                                 |                                |                                        |
|   | 期货经纪                                   |                                |                                        |
|   | 请输入图形验证码                               |                                | 1-4K3                                  |
|   | 请输入验证码                                 |                                | 短信验证码                                  |
|   | 温馨提示                                   |                                |                                        |
|   |                                        | 马上登录                           |                                        |
|   | 1、网上开户服务时间<br>2、网上开户暂仅限年<br>民共和国居民二代身份 | :周一至周五 0<br>满18周岁、具<br>}证的中国大阿 | 8:45-17:30 。<br>.有有效期内的中华人<br>击个人客户申请。 |
|   |                                        | 请准备好                           |                                        |
|   | ER                                     | <u> </u>                       |                                        |
|   | 二代身份证                                  | 银行卡                            | 网络环境                                   |
|   | 版本信息:20200101                          |                                |                                        |

4、对于"投资者适当性状态无效"的客户,页面会 出现如下提示,提示客户先完成适当性评估,点击 "立即处理"。

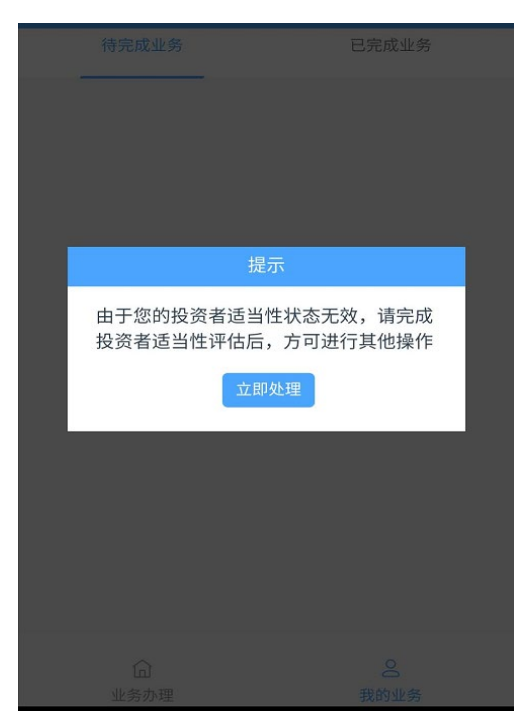

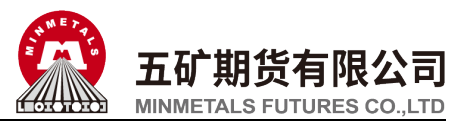

5、进入适当性测评页面,点击"开始测评"。

| 适当性测评                                                                               | 关闭          |
|-------------------------------------------------------------------------------------|-------------|
| 1.资料报审 > 2.签署协议 > 3.在线回                                                             | 访           |
| 根据监管部门要求,为有效管实适当性管理要<br>维护投资者合法权益,向投资者销售适当的产<br>者提供适当的服务,请根据您的实际情况完成<br>者风险承受能力评估问卷 | 球", .<br>武资 |
| 开始调评                                                                                |             |

7、进入上传照片页面,根据提示上传身份证正面、 反面和签名照等图片(如开户云系统之前已预留则 直接显示),阅读"数字证书安全责任书",同意 后点击"下一步":

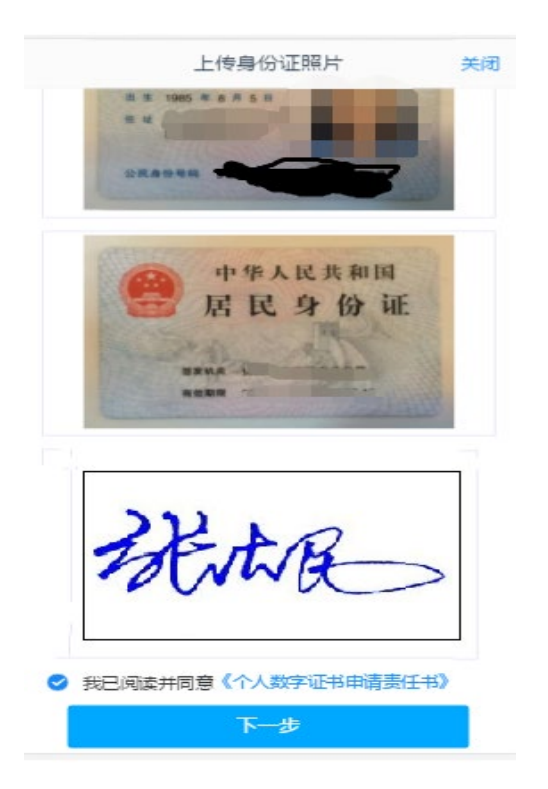

6、如客户已在开户云系统中有适当性类型且为普 通投资者类型,页面如下,点击"重新测评"。

|                              | 适当性测评                                         | 关闭               |
|------------------------------|-----------------------------------------------|------------------|
| 1.资料报审                       | > 2.签署协议 > 3.                                 | 在线回访             |
| 尊敬的投资<br>69分,风险第<br>12:12:12 | 者您好,您最近一次测平<br>争级为 <mark>。3</mark> 级,测评时间是202 | 的分数是<br>20-09-06 |
|                              | 重新避平                                          |                  |
|                              |                                               |                  |

8、进入基本信息资料页面第 1 页,客户根据实际 情况填写(默认信息为之前预留信息), "\*"为 必填选项,点击"下一步"

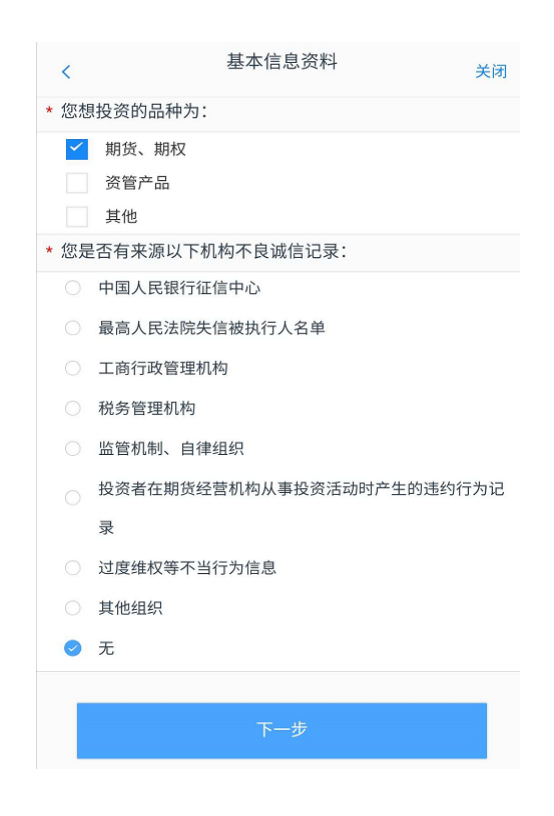

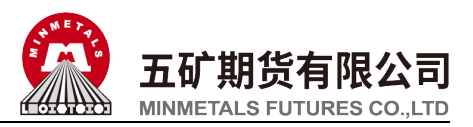

9、进入基本信息资料第2页,默认填写信息为之 前预留信息,客户仅可以修改其他信息资料,"\*" 为必填选项,点击"下一步"

| <       | 基本信息资料      | 关闭           |
|---------|-------------|--------------|
| 联系手机    |             |              |
| 联系地址    |             |              |
| * 联系地址省 |             | 100          |
| * 联系地址市 |             | distant.     |
| * 联系地址  | 4           |              |
| * 邮政编码  |             |              |
| 其他信息    |             |              |
| 电子邮箱    |             | 请填写          |
| * 学历    |             |              |
| * 职业    | Contract, 1 | A CONTRACTOR |
| 居间人     |             | 请填写          |
|         |             |              |
|         |             |              |

11、进入到风险承受能力问卷页面,请投资者根据 自身实际情况仔细作答,答题完成且确认答案勾选 无误后,点击"下一步":

| <                | 投资者风险测评问卷                                         | 关闭 |
|------------------|---------------------------------------------------|----|
|                  | 1.资料报审 > 2.签署协议 > 3.申请提交                          |    |
| 1. 您             | 目前的主要收入来源是:                                       |    |
| 0                | A. 工资、劳务报酬                                        |    |
| $\bigcirc$       | B. 生产经营所得                                         |    |
| 0                | C. 利息、股息、转让证券等金融性资产收入                             |    |
| 0                | D. 出租、出售房地产等非金融性资产收入                              |    |
| 0                | E. 无收入来源,生活主要依靠积蓄或社会保障                            |    |
| 2. 您             | 最近三年个人年均收入为:                                      |    |
| 0                | A. 不超过5万元人民币                                      |    |
| 0                | B. 5万-20万元(不含)人民币                                 |    |
| 0                | C. 20万-70万元(不含)人民币                                |    |
| 0                | D. 70万元人民币以上                                      |    |
| 3. 最<br>资产<br>例是 | 近您家庭预计进行期货投资的资金占家庭现有<br>(不含自住、自用房产及汽车等固定资产)的<br>: | 总比 |
| 0                | A. 70%以上                                          |    |
| 0                | B. 50-70%                                         |    |
| 0                | C. 30-50%                                         |    |
| 0                | D.10%-30%                                         |    |
| 0                | E.10%以下                                           |    |

10、如客户在云系统无适当性,则进入适当性类型选择页面,选择"普通投资者",点击"下一步"。

| <                                               | 投资者适当性分类                                               | 关闭                   |
|-------------------------------------------------|--------------------------------------------------------|----------------------|
| 1.资料报审                                          | ▶ 2.签署协议 > 3.申请提                                       | 交                    |
| 投资者类型选                                          | 择                                                      |                      |
| 普通投资                                            | 专业投资者                                                  |                      |
|                                                 | 下一步                                                    |                      |
| 温馨提示:<br>当您选择专业投<br>1、金融资产大于<br>50万。<br>2 全融投资码 | 资者,需要提前准备如下材料(計<br>F500万,或最近3年个人年均收<br>5超过2年;或金融产品设计、书 | 盖章):<br>(入大于<br>)资、风 |

12、进入普通投资者答题结果页面,提示当前评测 结果,若投资者风险评测等级与选择开立的期货账 户种类不匹配且坚持开户的,需要签署普通投资者 购买高于自身承受能力的风险警示书,点击"下一步"或选择"重新测评":

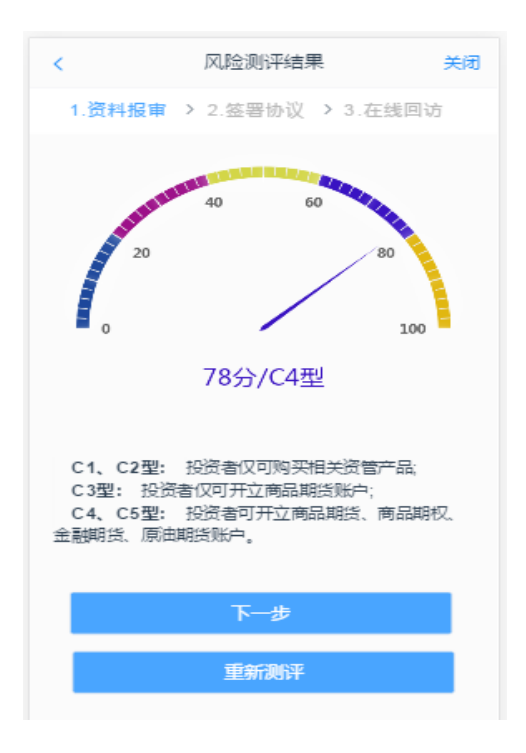

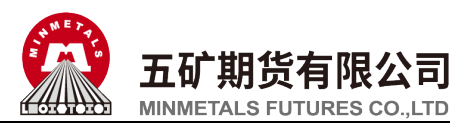

13、点击"下一步",进入阅读协议页面,请完整 阅读该协议内容:

| <                                                                                                    | 阅读协议                                                                                                    | 关闭                                            |
|----------------------------------------------------------------------------------------------------|----------------------------------------------------------------------------------------------------|-----------------------------------------------|
| 4、请您<br>给他人。所                                                                                                    | 妥善保管好自己的资金及交易密码,不<br>有凭密码交易的后果均由您本人自行承                                                                                                    | 要随意泄露<br>担。                                   |
| 5、您<br>斯斯尔尔<br>斯斯尔尔<br>斯斯尔尔<br>斯斯尔尔<br>斯斯尔尔<br>大资<br>和<br>大<br>大<br>的<br>如<br>史<br>中<br>和<br>近<br>次<br>功<br>ち<br>后<br>果<br>兆<br>の<br>の<br>な<br>空<br>中<br>の<br>如<br>た<br>の<br>如<br>た<br>の<br>如<br>た<br>の<br>如<br>た<br>の<br>如<br>た<br>の<br>如<br>た<br>の<br>如<br>た<br>の<br>如<br>た<br>の<br>如<br>た<br>の<br>如<br>た<br>の<br>如<br>た<br>の<br>如<br>た<br>の<br>如<br>た<br>の<br>和<br>た<br>の<br>和<br>た<br>四<br>近<br>の<br>知<br>た<br>の<br>知<br>た<br>の<br>如<br>た<br>の<br>知<br>た<br>の<br>知<br>た<br>の<br>来<br>こ<br>の<br>る<br>、<br>の<br>本<br>い<br>。<br>。<br>の<br>、<br>の<br>、<br>の<br>、<br>の<br>の<br>、<br>の<br>の<br>、<br>の<br>の<br>、<br>の<br>、<br>の<br>、<br>の<br>、<br>の<br>、<br>の<br>、<br>の<br>、<br>の<br>の<br>、<br>の<br>の<br>の<br>、<br>の<br>の<br>の<br>、<br>の<br>の<br>の<br>、<br>の<br>の<br>、<br>の<br>の<br>の<br>、<br>の<br>の<br>、<br>の<br>の<br>の<br>の<br>の<br>、<br>の<br>の<br>の<br>、<br>の<br>の<br>の<br>の<br>の<br>、<br>の<br>の<br>の<br>の<br>、<br>の<br>の<br>の<br>の<br>の<br>の<br>の<br>の<br>の<br>の<br>の<br>の<br>の | 在本次开户的《用户基本信息》中填写<br>司的正式员工,居间人与期货公司的关<br>务的居间关系。若您与居间人之间存在<br>与居间人之间的个人行为,期货公司不<br>承担法律责任。<br>忍不属于居间客户,也请您知悉上述客,<br>三者之间的关系。<br>恋充分理解并保证遵守本风险提示的内: | 的居间人不<br>系理财合作,<br>对由此行为<br>户、 居 间 人<br>容,请您签 |
| 客户签字                                                                                                    | : 100                                                                                                    |                                               |
|                                                                                                    | 我已阅读并同意 <mark>以上所有协议和业务规</mark>                                                                                                    | 则内容                                           |
|                                                                                                    | 下一步                                                                                                    |                                               |

14、阅读完并同意协议内容后,点击"下一步"进入视频见证页面。视频验证页面是开户人员手持本 人身份证与期货公司的认证人进行视频实名认证。

| <  |                   | 视频验证                        |                      | 关闭 |
|----|-------------------|-----------------------------|----------------------|----|
|    | 1.资料报审            | > 2.签署协议 :                  | ▶ 3.申请提交             |    |
|    | ÷Ö÷               | ++                          | ER                   |    |
|    | 光线充足              | 工作日                         | 相关证件                 |    |
| _  |                   |                             |                      |    |
| 忽  | 5将和客服人员进          | 开始视频通话<br>行视频通话,客服人员        | 员将对您进行身份             | ·确 |
| 您认 | "将和客服人员进<br>\。    | 开始视频通话<br>行视频通话,客服人员        | 具将对您进行身份             | 确  |
| 忽认 | \$P\$和客服人员进<br>\。 | <b>开始视频通话</b><br>行视频通话,客服人员 | <b>〕</b> 将对您进行身份     | 确  |
| 您认 | 2将和客服人员进<br>し。    | 开始视频通话<br>行视频通话,客服人员        | <b>〕</b> 将对您进行身份     | 确  |
| 您认 | 2将和客服人员进<br>。     | <b>开始视频通话</b><br>行视频通话,客服人员 | <sup>負</sup> 将对您进行身份 | 确  |
| 您认 | 5将和客服人员进<br>し。    | <b>开始视频通话</b><br>行视频通话,客服人员 | <sup>1</sup> 蒋对您进行身份 | 确  |

15、点击"开始视频通话",会出现一个排队页面

当前排队人数共1人,您排在第1位

相关证件

16、认证人员接通视频后,与客户核对基本信息, 采集客户的视频和照片,同时询问客户相关开户问题。视频过程中,如发现填写的信息有误或不一致, 认证人员会打回到信息填写有误的界面,客户刷新 前端,重新完善信息后再发起视频认证。视频认证 通过以后,客户点击"下一步"。

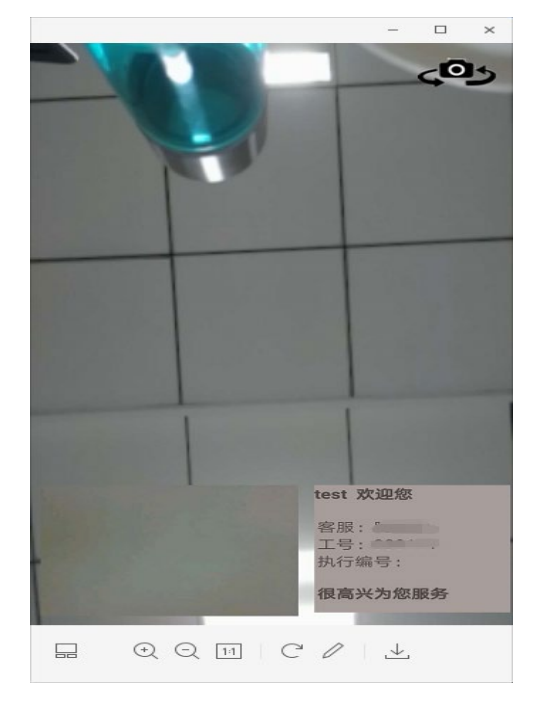

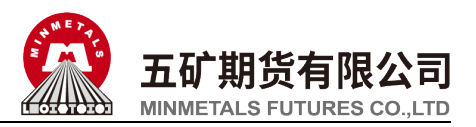

17、进入到安装证书页面,客户根据提示设置数字 证书密码【密码一定要记住,在以后的流程中会经 常会用到该密码】,点击申请并安装,进行证书安 装。(手机已安装证书的跳过),数字证书安装成功 后,点击"下一步"

| 数字证书                                                                                                    | 关闭            |
|----------------------------------------------------------------------------------------------------|---------------|
| 1.资料报审 > 2.签署协议 > 3.申请提交                                                                                                    |               |
| 请输入6-8位数字                                                                                                    |               |
| 请再次输入                                                                                                    |               |
| <ol> <li>2、您的数字证书不存在,请申请安装数字证书。数字证<br/>是唯一识别的凭证,开立账户需具备完整的验证环节,<br/>字证书类似银行网银验证,提供安全保障</li> <li>2、申请安装证书需要设置密码,您设置的证书密码在之流程使用,请牢记证书密码并且不要外传。</li> </ol> | 正书<br>数<br>之后 |
| 申请并安装                                                                                                    |               |
|                                                                                                    |               |
|                                                                                                    |               |
|                                                                                                    |               |
|                                                                                                    |               |
|                                                                                                    |               |

19、进入在线回访页面,客户根据实际情况选择, 回访结果会对业务办理造成影响,请仔细作答。

| 回访问卷                                                          |
|---------------------------------------------------------------|
| 13. 请您及时登录监控中心查看您的结算账单,监控<br>中心网址为:www.cfmmc.com              |
| ○ A. 是                                                        |
| ○ B. 否                                                        |
| 14. 居间人不属于我公司员工,不得接受您的全权委<br>托,不得非法开展或变相参与代客理财业务,您是否<br>完全了解? |
| ○ A. 是                                                        |
| ○ B. 否                                                        |
| 15. 请问我公司员工是否存在全权帮您操作账户、向<br>您做获利保证或与您约定分享利益或共担风险等违规<br>言行?   |
| ○ A. 是                                                        |
| ○ B. 否                                                        |
| 16. 我公司员工是否存在向您推荐高于您风险承受能<br>力产品或服务的情况?                       |
| ○ A. 是                                                        |
| ○ B. 否                                                        |
|                                                               |
| 下一步                                                           |

18、进入签署协议页面,客户必须仔细阅读协议, 勾选"我已阅读并同意以上所有协议和业务规则 内容",点击"签署协议",输入之前设置的数字 证书密码,点击确认

| 签署协议                       | 关闭            |
|----------------------------|---------------|
| 请阅读相关协议                    |               |
| 《普通投资者适当性风险警示及风险承受能力评估问卷说明 | » >           |
| 《投资者信息填写承诺书》               | >             |
| 《普通投资者风险承受能力评估问卷填写承诺》      | >             |
| 《普通投资者适当性匹配意见告知书》          | >             |
| 《实际控制关系账户报备告知书》            | >             |
| 《个人数字责任证书》                 | $\rightarrow$ |
| 《居间风险揭示书》                  | >             |
| 我已阅读并同意以上所有协议和业务规则内容       |               |
| 签署协议                       |               |
|                            |               |

20、回访问卷填写完成后进行提示页面,回访结果 会对客户的业务办理造成影响,确认回访结果后点 击"确定"。

| 回访问卷 关闭                                                      |
|--------------------------------------------------------------|
| 〇 8.香                                                        |
| 5. 请问我公司工作人员是否存在全权帮您操作<br>账户,承诺收益分成等违规言行?                    |
| <b>●</b> A.是                                                 |
| () 8.香                                                       |
|                                                              |
| 專 尊敬的投资者您好,回访结果可能对您                                          |
| 取消 确定                                                        |
| 7. 请您在收到我司发送的开户短信(内容包含<br>客户资金账号及相关密码等)后,请及时修改<br>您的密码并妥善保存。 |
| ▲ 是                                                          |
| 〇 8.香                                                        |
|                                                              |

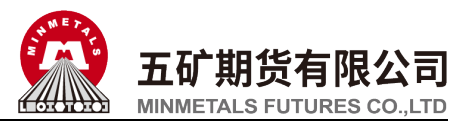

21、进入到"适当性评估"申请提交页面。

|                     | 申请提交           | 关闭     |
|---------------------|----------------|--------|
|                     | $\bigcirc$     |        |
| ž                   | 是交成功,审核中       |        |
| 您的适当住已提交<br>能中查看结果。 | . 正在等待复核;您可在系统 | 充的适当性功 |
|                     |                |        |
|                     |                |        |
|                     |                |        |
|                     |                |        |
|                     |                |        |
|                     |                |        |
|                     |                |        |

23、期货公司复核通过后,客户如有需要补签的协议,客户需要再次登录云开户,系统会直接提示客户签署协议,客户需完成协议签署,点击"立即处理"

| 中国移动 100 。 | "ail 'Sail 🚳 🛳 🗩   | 🕑 🎟 ···          | `≣≣ * | 下午1:41 |
|------------|--------------------|------------------|-------|--------|
|            |                    |                  |       |        |
|            |                    |                  |       |        |
| 补签         | 协议                 |                  |       |        |
|            |                    |                  |       |        |
|            |                    | 提示               |       |        |
|            | 由于您的协议៖<br>议后,方可进行 | 需要签署,请先<br>行其他操作 | 完成签署协 |        |
|            |                    | 立即处理             |       |        |
|            |                    |                  |       |        |
|            |                    |                  |       |        |
|            |                    |                  |       |        |
|            |                    |                  |       |        |
|            |                    |                  |       |        |
|            | $\triangleleft$    | 0                |       |        |

22、查看"我的业务",在待完成业务中可以看到 "适当性评估"受理单的状态信息,等待期货公司 复核。

|                    | 我的业务                |
|--------------------|---------------------|
| 待完成业务              | 已完成业务               |
| 适当性未完成             | 2020-05-13 14:17:22 |
| 待复核                | 放弃                  |
|                    |                     |
|                    |                     |
|                    |                     |
|                    |                     |
|                    |                     |
| ( <u>)</u><br>业务办理 | 2 我的业务              |

24、进入上传照片页面,根据提示上传身份证正面、 反面和签名照等图片(如开户云系统之前已预留则 直接显示),阅读"数字证书安全责任书",同意 后点击"下一步":

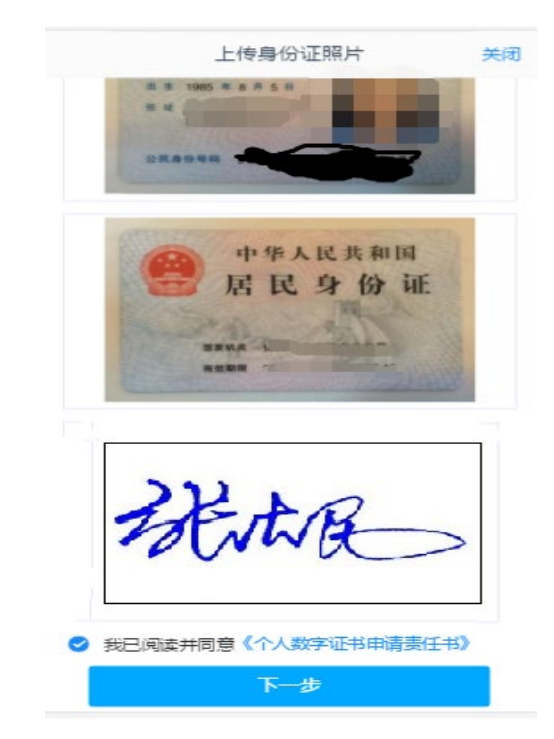

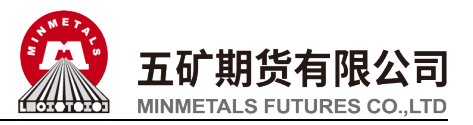

25、进入阅读协议页面,请完整阅读该协议内容, 点击"下一步"

-

| <                                                                                                    | 阅读协议                                                                                                    | 关闭                                                                                   |
|----------------------------------------------------------------------------------------------------|----------------------------------------------------------------------------------------------------|--------------------------------------------------------------------------------------|
| 1.资料<br>三、乙方在<br>五、乙方在<br>五、乙方若<br>第五条 双方<br>二、因方方不可<br>三、甲方为不可<br>三、天称阶则<br>二、本协议<br>二、本协议<br>三、甲方各 | <b>Q</b> 申 > 2.签署协议 > 3.申请<br>通过甲方系统控制,暂时关闭银期转<br>签约银行办理挂失并补卡业务时,需<br>拟在签约银行办理销户业务时,则必<br>)责任及免责条款<br>提醒乙方注意密码的保密。任何使用<br>抗力、系统设备故障或升级、或其他<br>行划款指令时因乙方账户余额不足的<br>」<br>自双方签字或盖章,并到签约银行营<br>一式二份,甲、乙双方各执一份。<br>银行的机构代码为:工行11410000; | 提交<br>账功能,而1<br>%须先撤销与 <sup>1</sup><br>3乙方密码进1<br>3月中日方所能到<br>30,可拒绝执行<br>5, 农行01600 |
| 甲方:五矿经                                                                                               | 易期货有限公司 乙方:                                                                                                    |                                                                                      |
| 日期: 年月                                                                                               | ]日 日期:年月日                                                                                                    | I                                                                                    |
| 我已                                                                                                   | 3阅读并同意 以上所有协议和业务制<br>下一步                                                                                                    | 观则内容                                                                                 |
|                                                                                                    |                                                                                                    |                                                                                      |

26、进入签署协议页面,客户必须仔细阅读协议, 勾选"我已阅读并同意以上所有协议和业务规则 内容",点击"签署协议",点击确认。

| 签署协议                                     | 关闭 |
|------------------------------------------|----|
| 请阅读相关协议                                  |    |
| 《银期转账协议》                                 | >  |
| <ul> <li>我已阅读并同意以上所有协议和业务规则内容</li> </ul> |    |
| 签署协议                                     |    |
|                                          |    |
|                                          |    |
|                                          |    |
|                                          |    |
|                                          |    |
|                                          |    |

#### 27、输入之前设置的数字证书密码,点击"确认"。

| 签署协议                 | 关闭 |
|----------------------|----|
| 请阅读相关协议              |    |
| 《银期转账协议》             | >  |
| 我已阅读并同意以上所有协议和业务规则内容 |    |
| 请输入数字证书密码            |    |
| 请输入6-8位数字证书密码        |    |
| 重新申请 确认              |    |
|                      |    |
|                      |    |
|                      |    |
|                      |    |

28、提交补签协议申请成功,下一步跳转到"我的 业务"。

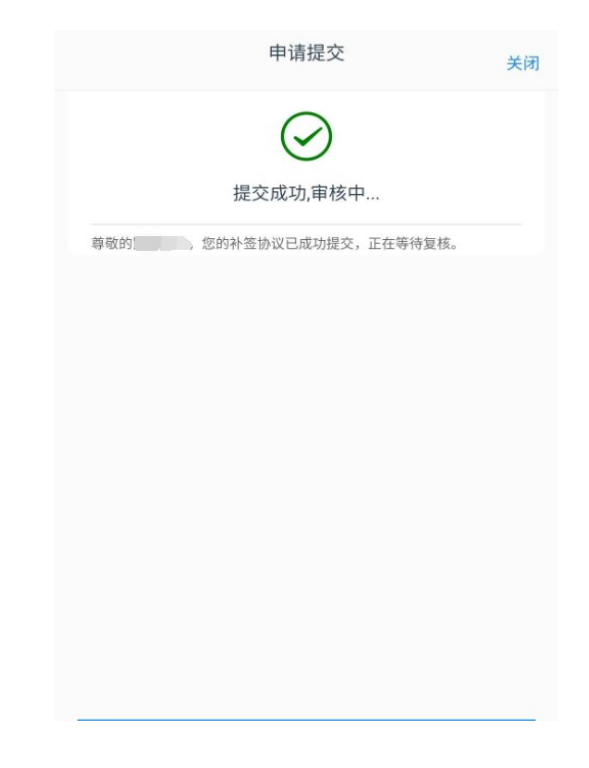

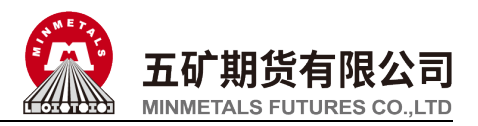

29、查看"我的业务",在待完成业务中可以看到 "补签协议"受理单的状态信息,等待复核

|       | 我的业务                |
|-------|---------------------|
| 待完成业务 | 已完成业务               |
| 补签协议  | 2020-05-11 13:27:28 |
| 待复核   | 放弃                  |
| 补签协议  |                     |
| 操作    |                     |
|       |                     |
|       |                     |
|       |                     |
|       |                     |
| ŵ     | <u>e</u>            |
| 业务办理  | 我的业务                |

30、复核通过后,刷新页面,查看"已完成业务"。

|               | 我的业务 |                     |  |
|---------------|------|---------------------|--|
| 待完成业务         |      | 已完成业务               |  |
| AL 400 44 100 |      | 0000.05.10.10:00:14 |  |
| 补立财议          |      | 2020-05-13 13:32:14 |  |
| 办理成功!         |      |                     |  |
| 适当性未完成        |      | 2020-05-13 13:24:45 |  |
| 办理成功!         |      |                     |  |
|               |      |                     |  |
|               |      |                     |  |
|               |      |                     |  |
|               |      |                     |  |
|               |      |                     |  |
|               |      |                     |  |
| 습             |      | 00                  |  |
| 业务办理          |      | 我的业务                |  |

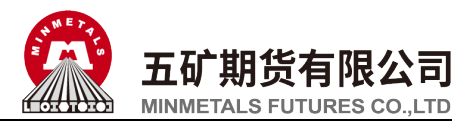

#### 三、增开交易编码

1、打开期货开户云 APP, 输入五矿期货有限公司编号 0160, 点击"业务办理":

| 1.请输入期货公司编号<br>0160<br>2.扫描二维码 |         | 选择期货  | 公司 |  |
|--------------------------------|---------|-------|----|--|
| 0160 2.扫描二维码                   | 1.请输入期货 | 步公司编号 | 2  |  |
| 2.扫描二维码                        | 0160    |       |    |  |
| 业务办理                           | 2.扫描二维码 | 9<br> |    |  |
|                                |         | 业务办   | ♪理 |  |
|                                |         |       |    |  |
|                                |         |       |    |  |

2、进入业务选择页面,点击"增开交易编码":

|                      | 业务选择                 |                    |
|----------------------|----------------------|--------------------|
| <b>200</b><br>开立期货账户 | <b>2</b> 3<br>开立资管账户 | <b>;</b><br>运当性评估  |
| 山山<br>増开交易编码         | 修改结算账户               | <b>人</b><br>我的基本资料 |
| 协议下载                 |                      |                    |
|                      |                      |                    |
|                      |                      |                    |
|                      |                      |                    |
|                      |                      |                    |

3、进入登录页面,按提示输入身份证号、账户类型 选择"期货经纪",输入图形验证码、短信验证码, 点击"马上登录":

| <                                          | 登录                                             | 关闭                         |
|--------------------------------------------|------------------------------------------------|----------------------------|
| 请输入身份证                                     |                                                |                            |
| 期货经纪                                       |                                                |                            |
| 请输入图形验证码                                   | L                                              | <u>AK3</u>                 |
| 请输入验证码                                     |                                                | 短信验证码                      |
| 泪酸但一                                       | 马上登录                                           | 0                          |
| 加善症小<br>1、网上开户服务时<br>2、网上开户暂仅限<br>民共和国居民二代 | 间:周一至周五 08:45-1<br>《年满18周岁、具有有效<br>身份证的中国大陆个人餐 | 7:30 。<br>《期内的中华人<br>客户申请。 |
|                                            | 请准备好 —                                         |                            |
| ER                                         |                                                |                            |
| 二代身份证                                      | 银行卡                                            | 网络环境                       |
| 版本信息:2020010                               | )1                                             |                            |

4、如客户需要补签协议的话,页面直接跳出补签协 议提示,客户需完成补签协议流程后才能进行其他 操作,点击"立即处理"【参考补签协议操作流程】

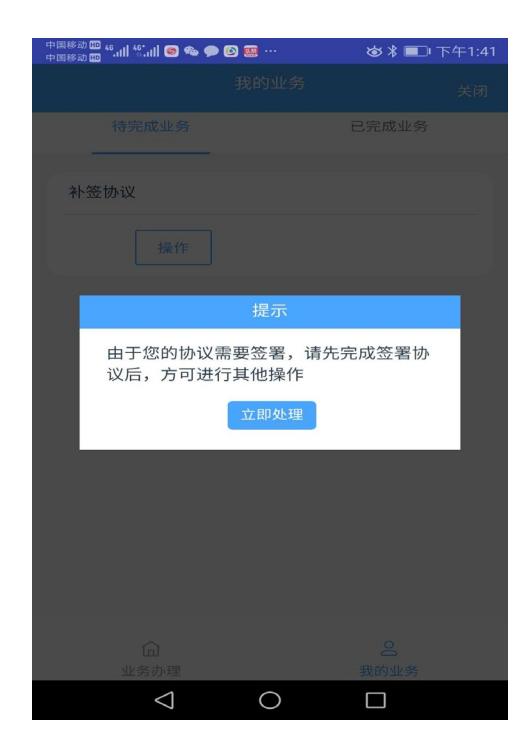

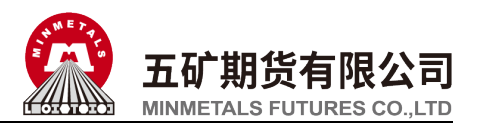

5、进入上传照片页面,根据提示上传身份证正面、 反面和签名照等图片(如开户云系统之前已预留则 直接显示),阅读"数字证书安全责任书",同意 后点击"下一步":

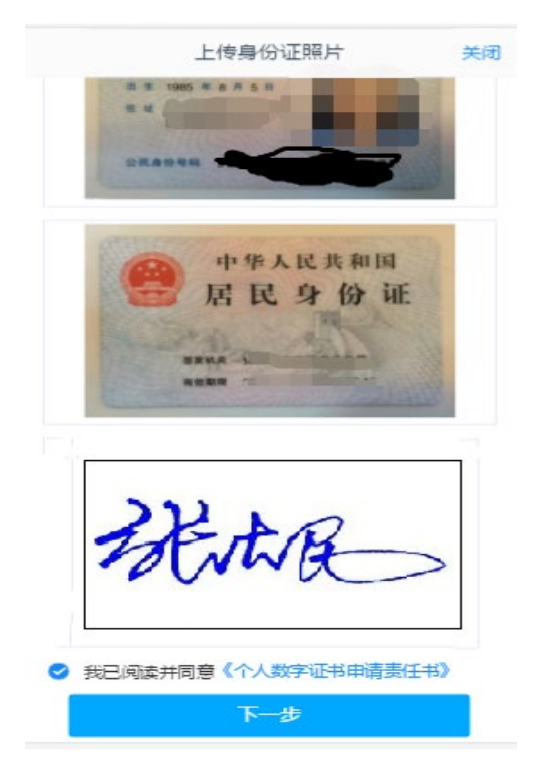

7、进入基本信息资料第 2 页,默认填写信息为之 前预留信息,点击"下一步"

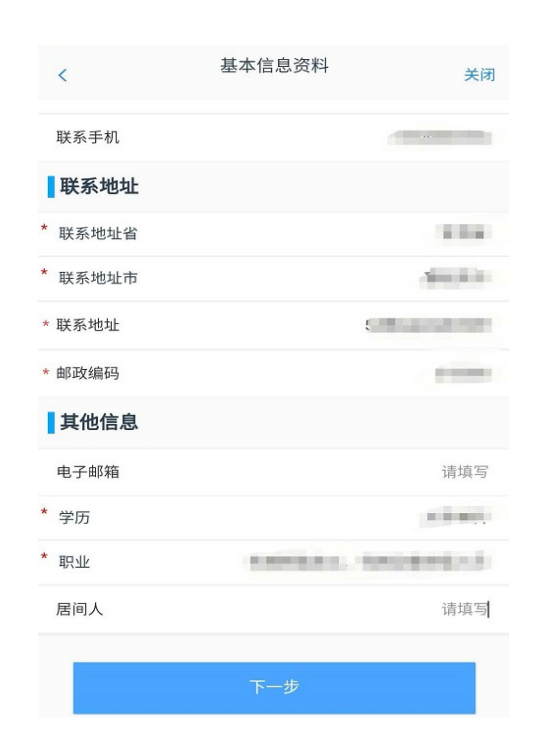

6、进入基本信息资料页面第 1 页,默认信息为之 前预留信息,"\*"为必填选项,点击"下一步"

| <          | 基本信息资料 关                  | 闭 |
|------------|---------------------------|---|
| * 您想       | 投资的品种为:                   |   |
| ~          | 期货、期权                     |   |
|            | 资管产品                      |   |
|            | 其他                        |   |
| * 您是       | 否有来源以下机构不良诚信记录:           |   |
|            | 中国人民银行征信中心                |   |
|            | 最高人民法院失信被执行人名单            |   |
|            | 工商行政管理机构                  |   |
|            | 税务管理机构                    |   |
|            | 监管机制、自律组织                 |   |
|            | 投资者在期货经营机构从事投资活动时产生的违约行为证 | 5 |
|            | 录                         |   |
|            | 过度维权等不当行为信息               |   |
|            | 其他组织                      |   |
| $\bigcirc$ | 无                         |   |
|            |                           |   |
|            | 下一步                       |   |
|            |                           |   |

8、进入账户选择页面:可选择开立中金所、能源中 心。 C3 类客户选择金融或原油期货时弹窗两次告 知提示。

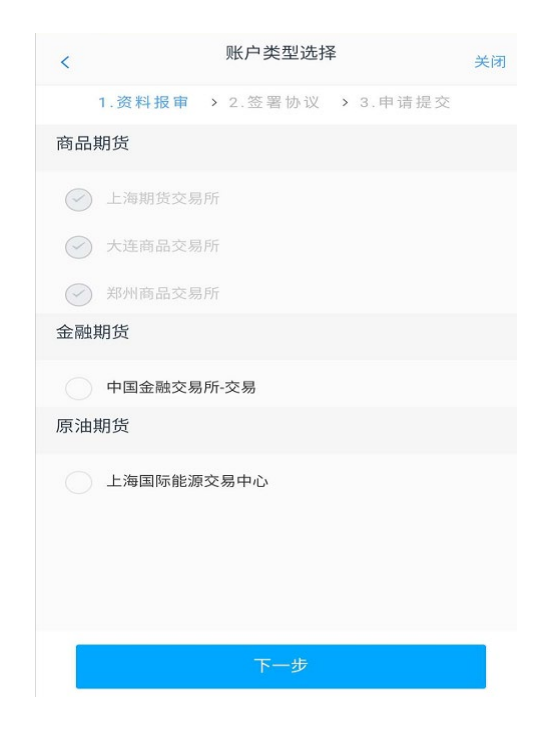

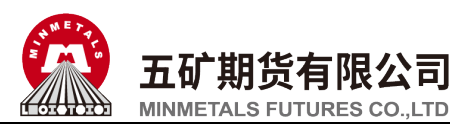

9、选择中金所或能源中心后,需上传期货基础知识 成绩单,最少2张,最多10张,同时选择中金所 和能源中心的,需分别上传。上传成功后,点击"下 一步";

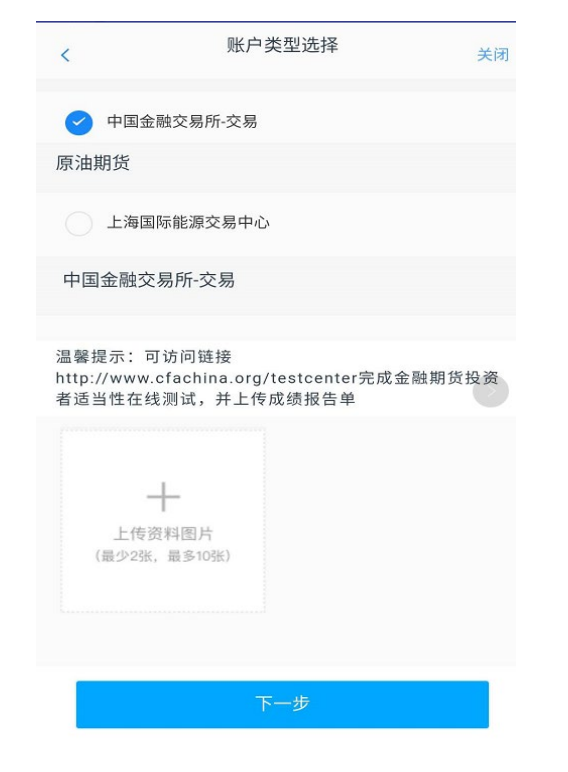

10、进入阅读协议页面,请完整阅读该协议内容, 勾选"我已阅读并同意以上所有协议和业务规则 内容",点击"下一步"

| 1.资料报审 > 2.签署协议 > 3.申请提交                                                                                                    |
|----------------------------------------------------------------------------------------------------|
| 数字证书用户责任书                                                                                                    |
| 数字证书用于标识网络用户的身份,北京国富安电<br>子商务安全认证有限公司(以下简称国富安公司)作为权<br>威的、公正的第三方机构,合法授权中国期货市场监<br>控中心有限责任公司(以下 简称"中国期监")为用户提供<br>数字认证服务。为确保数字证书的正确签发和使用,<br>更好地为用户提供规范的服务,保障用户的权益,请<br>用户于申请电子签名数字证书前,仔细阅读下列风险<br>提示及使用须知: |
| 一、数字证书只能用于在网络上标识用户身份,不<br>作其他任何用途。用户应妥善保管、 正确使用证书,<br>所有使用证书在网上作业的活动均视为用户所为,用<br>户应自行承担使用证书 所产生的义务、责任。                                                                                                    |
| 二、用户通过数字证书申请办理业务、签署合同或<br>、                                                                                                    |
| 下一步                                                                                                    |

11、进入视频见证页面。视频验证页面是开户人员 手持本人身份证与期货公司的认证人进行视频实 名认证。:

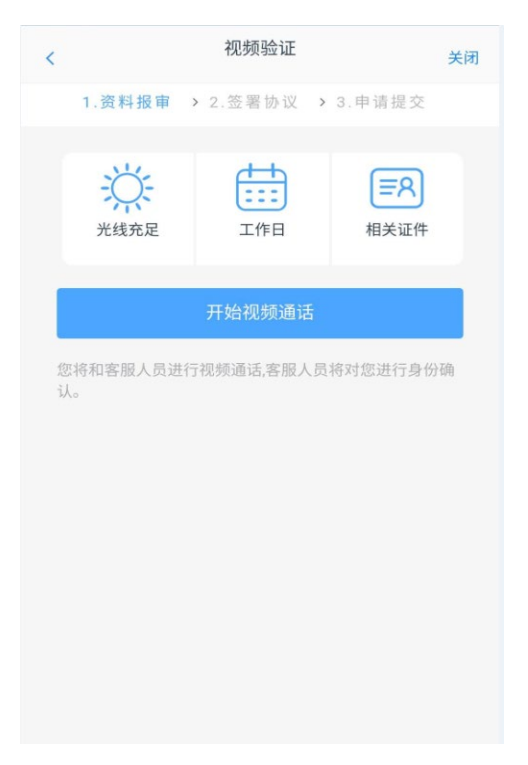

12、点击"开始视频通话",会出现一个排队页面。

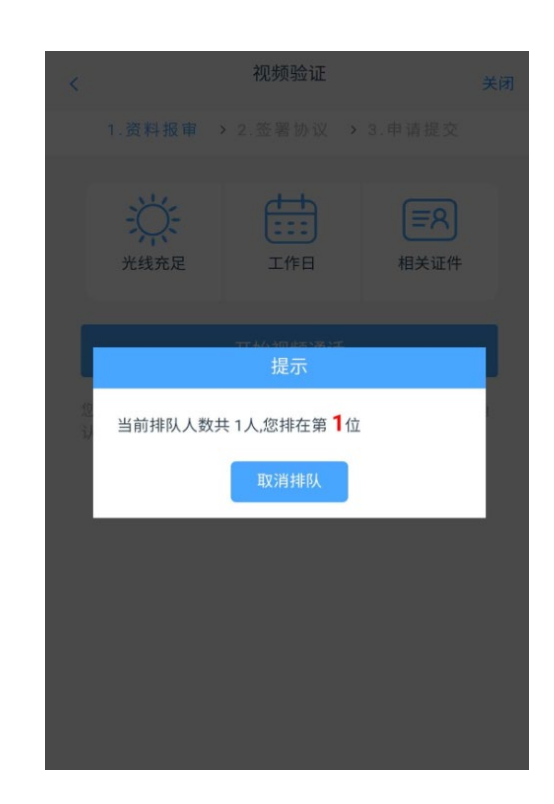

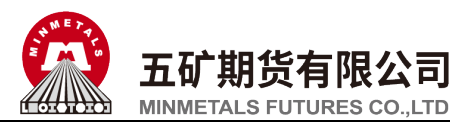

13、认证人员接通视频后,与客户核对基本信息, 采集客户的视频和照片,同时询问客户相关开户问 题。视频过程中,如发现填写的信息有误或不一致, 认证人员会打回到信息填写有误的界面,客户刷新 前端,重新完善信息后再发起视频认证。视频认证 通过以后,客户点击"下一步"

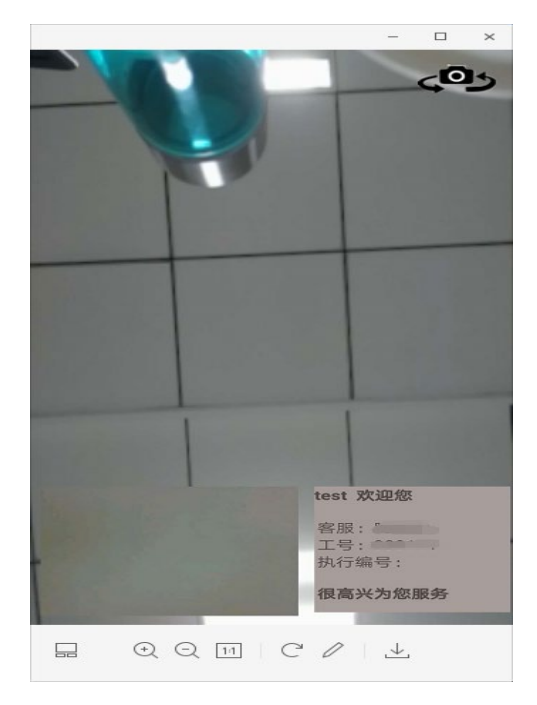

15、进入到安装证书页面,投资者根据提示设置数 字证书密码【密码一定要记住,在之后的流程中会 用到该密码】,点击申请并安装,进行证书安装。(手 机已安装证书的跳过此步),数字证书安装成功后, 点击"下一步"

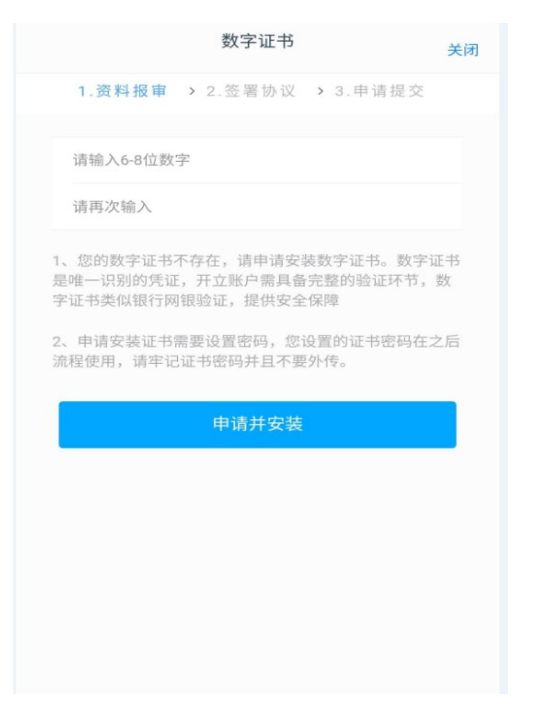

14、视频认证完成后,进入视频验证通过页面,点击"下一步"

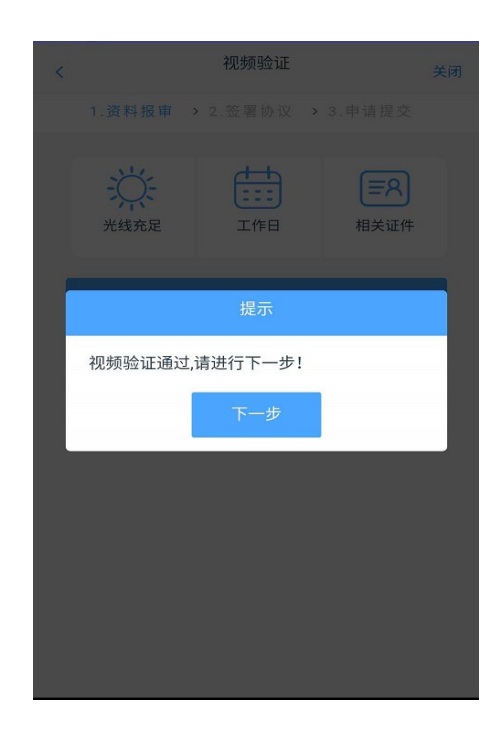

16、进入签署协议页面,客户必须仔细阅读协议, 勾选"我已阅读并同意以上所有协议和业务规则 内容",点击"签署协议",输入之前设置的数字 证书密码,点击确认

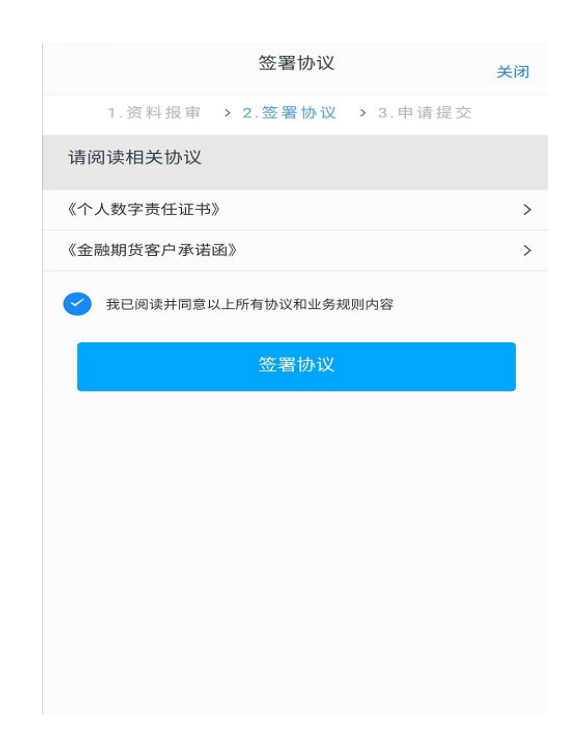

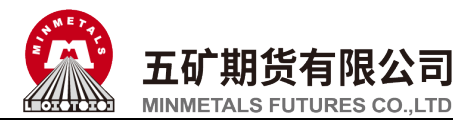

17、进入在线回访页面,客户根据实际情况选择, 回访结果会对业务办理造成影响,请仔细作答。

| 回访问卷                                                        | 关闭      |
|-------------------------------------------------------------|---------|
| 13. 请您及时登录监控中心查看您的结算账单,监<br>中心网址为:www.cfmmc.com             | 控       |
| ○ A. 是                                                      |         |
| ○ B.否                                                       |         |
| 14. 居间人不属于我公司员工,不得接受您的全权<br>托,不得非法开展或变相参与代客理财业务,您员<br>完全了解? | 委       |
| 〇 A. 是                                                      |         |
| ○ B. 否                                                      |         |
| 15. 请问我公司员工是否存在全权帮您操作账户、<br>您做获利保证或与您约定分享利益或共担风险等进<br>言行?   | 向<br>眿规 |
| 〇 A. 是                                                      |         |
| ○ B.否                                                       |         |
| 16. 我公司员工是否存在向您推荐高于您风险承受<br>力产品或服务的情况?                      | 能       |
| ○ A. 是                                                      |         |
| ○ B. 否                                                      |         |
|                                                             | _       |
| 下一步                                                         |         |

19、点击"确定"进入到申请提交页面,提交完成 后自动进入"我的业务"页面。

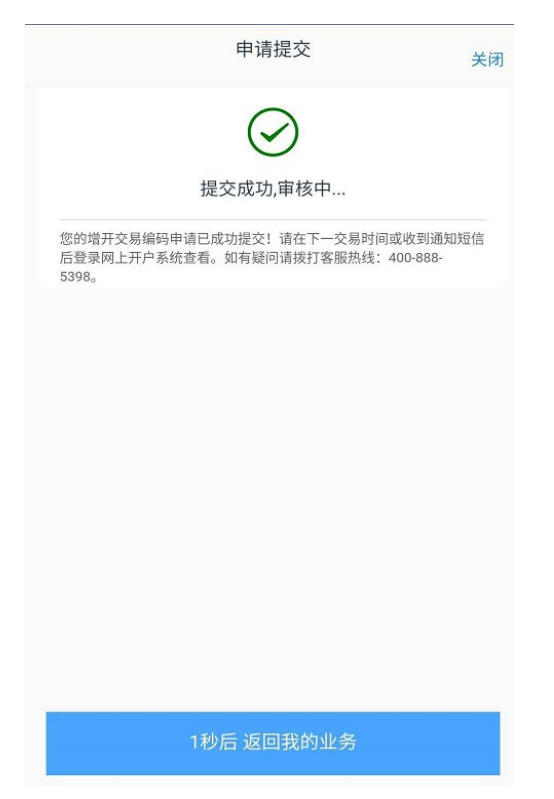

18、回访问卷填写完成后进行提示页面

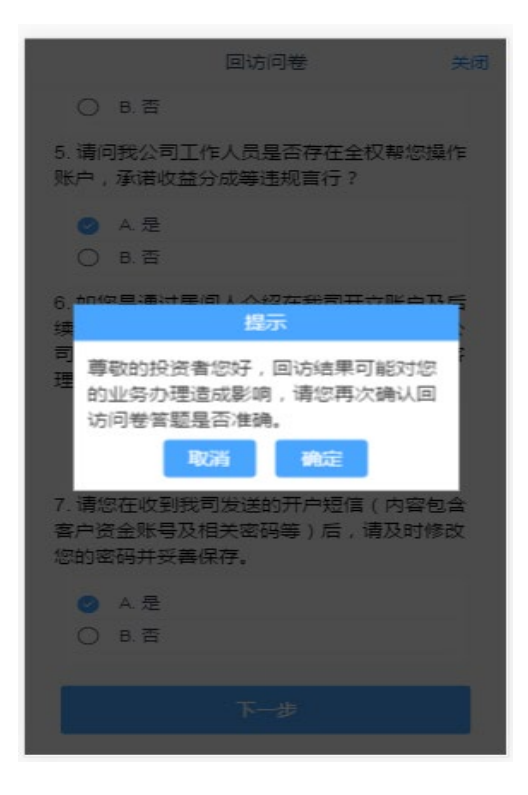

20、查看"我的业务",在待完成业务中可以看到 "增开交易编码"受理单的状态信息。

|        | 我的业务                |
|--------|---------------------|
| 待完成业务  | 已完成业务               |
| 增开交易编码 | 2020-05-11 14:02:00 |
| 待评估    | 放弃                  |
| 补签协议   |                     |
| 操作     |                     |
|        |                     |
|        |                     |
|        |                     |
|        |                     |
| ŵ      | 2                   |
| 业务办理   | 我的业务                |

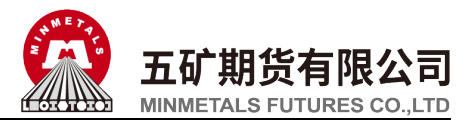

### 四、修改结算账户

1、打开期货开户云 APP, 输入五矿期货有限公司编号 0160, 点击"业务办理":

| 选择期货公司      |
|-------------|
| 1.请输入期货公司编号 |
| 0160        |
| 2.扫描二维码     |
| 业务办理        |
|             |
|             |

2、进入业务选择页面,点击"修改结算账户":

|               | 业务选择                                                               | 关闭                 |
|---------------|--------------------------------------------------------------------|--------------------|
| 200<br>开立期货账户 | 2<br>→<br>→<br>→<br>→<br>→<br>→<br>→<br>→<br>→<br>→<br>→<br>→<br>→ | <b>运</b> 当性评估      |
| 山山<br>増开交易编码  | 修改结算账户                                                             | <b>2</b><br>我的基本资料 |
| 协议下载          |                                                                    |                    |
|               |                                                                    |                    |
|               |                                                                    |                    |
|               |                                                                    |                    |
|               |                                                                    |                    |

3、进入登录页面,按提示输入身份证号、账户类型 选择"期货经纪",输入图形验证码、短信验证码, 点击"马上登录":

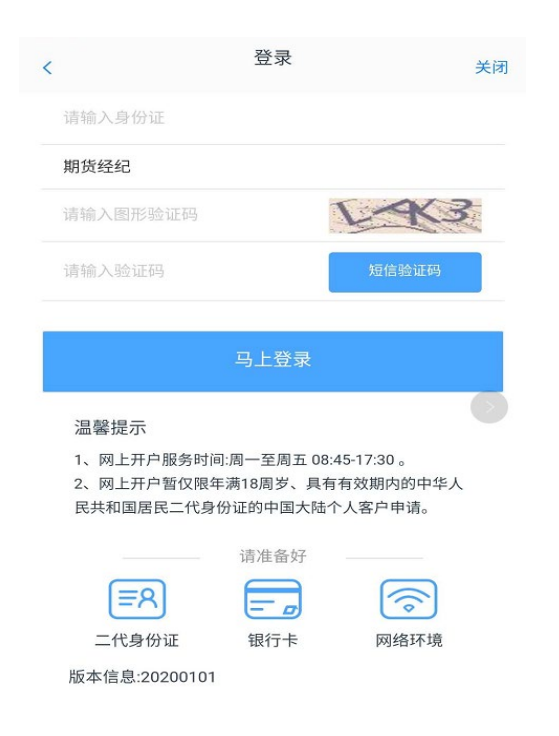

4、如客户需要补签协议的话,页面直接跳出补签协 议提示,客户需完成补签协议流程后才能进行其他 操作,点击"立即处理"【参见补签协议操作流程】

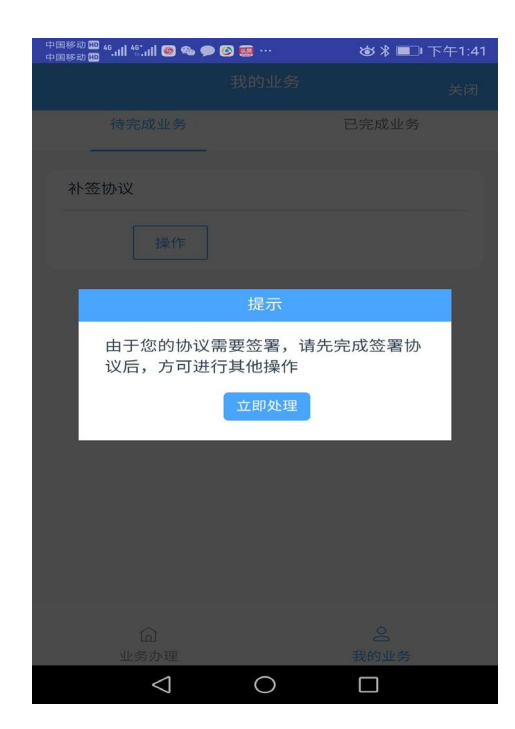

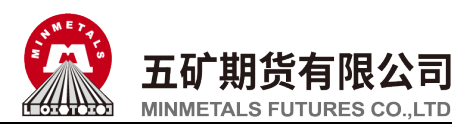

5、进入上传照片页面,根据提示上传身份证正面、 反面和签名照等图片(如开户云系统之前已预留则 直接显示),阅读"数字证书安全责任书",同意 后点击"下一步":

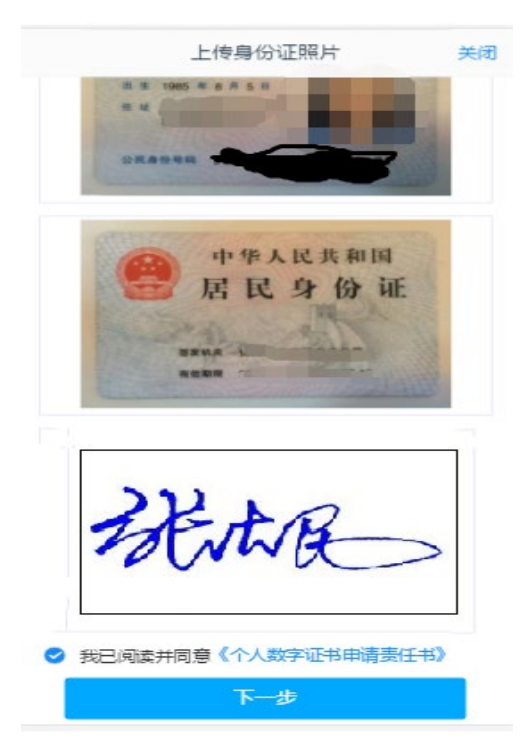

6、进入到"银期绑定"页面,银行卡信息填写完成 后,点击"下一步":

| <                                    | 银行卡信息       |        | 关闭  |
|--------------------------------------|-------------|--------|-----|
|                                      | •           |        |     |
|                                      | 添加银行卡       |        |     |
|                                      |             | en Pay | 0   |
|                                      |             |        |     |
| 结算银行                                 |             |        |     |
| 结算银行<br>请选择银行                        |             | 农      | 业银行 |
| 结算银行<br>请选择银行<br>银行卡信息               |             | 农      | 业银行 |
| 结算银行<br>请选择银行<br>银行卡信息<br>卡号         |             | 农      | 业银行 |
| 结算银行<br>请选择银行<br>银行卡信息<br>卡号<br>银行网点 |             | 农      | 业银行 |
| 结算银行<br>请选择银行<br>银行卡信息<br>卡号<br>银行网点 | -           | 农      | 业银行 |
| 结算银行<br>请选择银行<br>银行卡信息<br>卡号<br>银行网点 | <u></u> ⊤—# | 农北     | 京支行 |

8、进入签署协议页面,客户必须仔细阅读协议,勾选"我已阅读并同意以上所有协议和业务规则内容",点击"签署协议",输入之前设置的数字证书密码,点击确认。

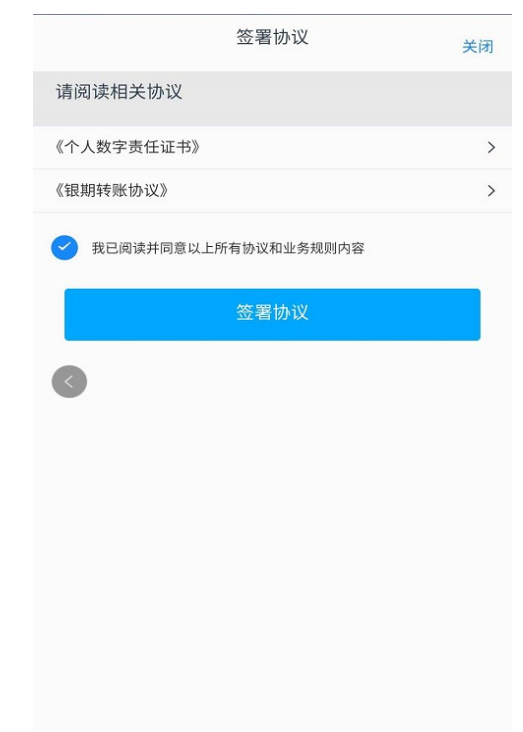

#### 7、进入银期签署提示页面

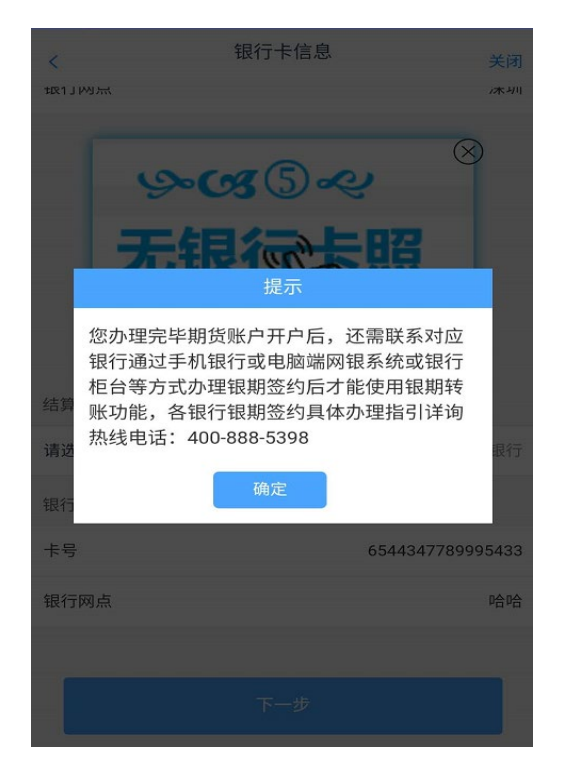

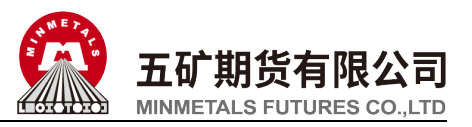

9、进入到申请提交页面,提交成功后自动进入"我 的业务"页面

|                                              | 申请提交                                                | 关闭                                  |
|----------------------------------------------|-----------------------------------------------------|-------------------------------------|
|                                              | $\bigcirc$                                          |                                     |
|                                              | 提交成功,审核中                                            |                                     |
| 尊敬的 , 您:<br>机银行或电脑端网银<br>期转账功能, 各银行<br>5398。 | 办理完毕银行卡变更后,还需联<br>系统或银行拒合等方式办理银期<br>跟期签约具体办理指引详询热线F | 系对应银行通过手<br>签约后才能使用银<br>电话:400-888- |
|                                              |                                                     |                                     |

10、查看"我的业务",在待完成业务中可以看到 "修改结算账户"受理单的状态信息。如审核不通 过,会返回原因,点击"操作",修改后重新提交。

|             | 我的业务                |
|-------------|---------------------|
| 待完成业务       | 已完成业务               |
| 修改结算账户      | 2020-05-11 14:59:01 |
| 待复核         | 放弃                  |
|             |                     |
|             |                     |
|             |                     |
|             |                     |
|             |                     |
|             |                     |
| (C)<br>业务办理 | <u>2</u><br>我的业务    |

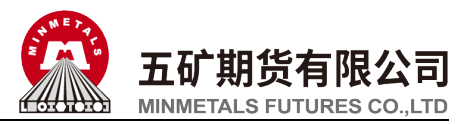

### 五、修改一般信息

1、打开期货开户云 APP, 输入五矿期货有限公司编号 0160, 点击"业务办理":

- 选择期货公司 1.请输入期货公司编号 0160 2.扫描二维码
- 2、进入业务选择页面,点击"我的基本资料":

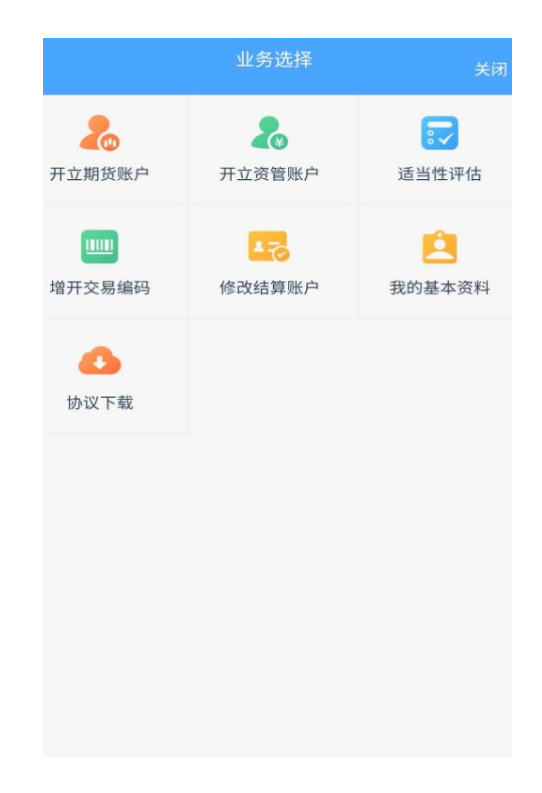

3、进入登录页面,按提示输入身份证号、账户类型选择"期货经纪",输入图形验证码、短信验证码,点击"马上登录"。

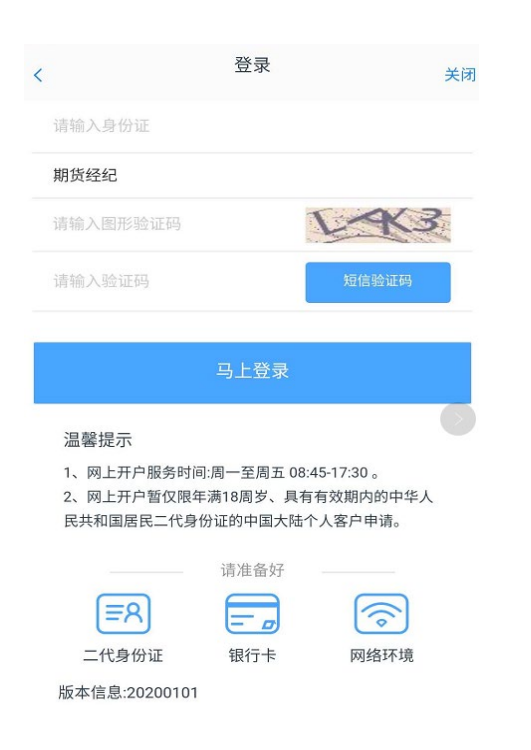

4、对于"投资者适当性状态无效"的客户,页面会 出现如下提示,提示客户先完成适当性评估才能进 行其他操作,点击"立即处理"。【参见适当性流 程】

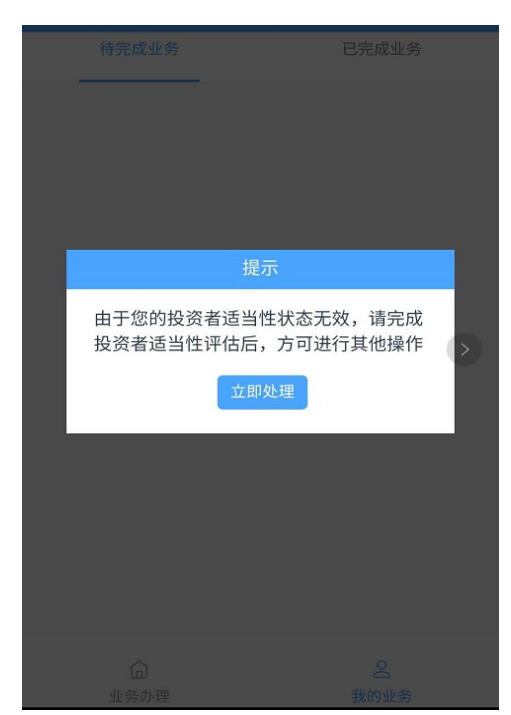

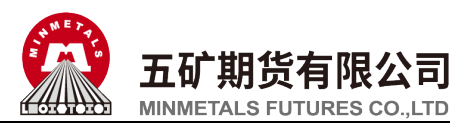

5、进入上传照片页面,根据提示上传身份证正面、反 面和签名照等图片(如开户云系统之前已预留则直接 显示),阅读"数字证书安全责任书",同意后点击 "下一步":

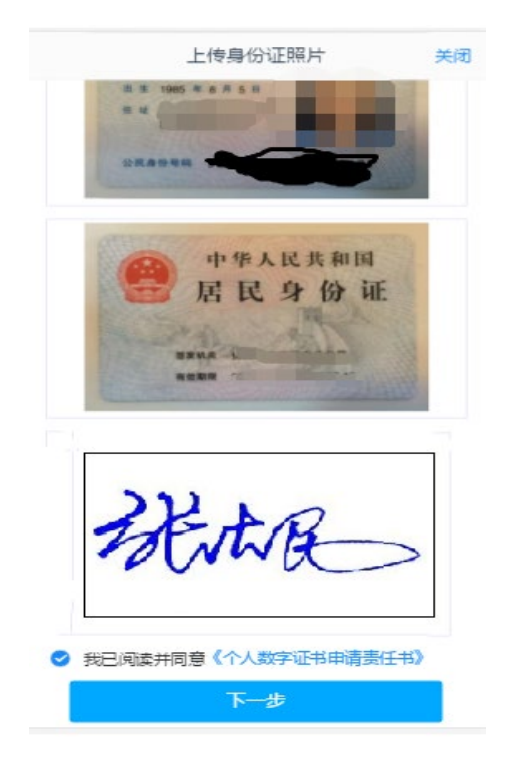

6、 进入基本信息资料页面,点击拟修改信息栏目 右边的编辑图标,可修改身份证到期日、联系地址、 职业等信息

|          | 基本信息资料       | 关闭                   |
|----------|--------------|----------------------|
| 身份证有效期   |              |                      |
|          | 2016-03-14 - | 2036-03-14           |
| 联系电话(修   | 改联系电话)       | 0                    |
| 联系电话     |              |                      |
| 联系手机     |              |                      |
| 其他信息(修   | 改联系地址、邮编、学   | 历等信息) 🖉              |
| 联系地址省    |              | 北京市                  |
| 联系地址市    |              | 东城区                  |
| 联系地址     |              | 23338                |
| 邮政编码     |              | 518000               |
| 电子邮箱     |              | 请填写                  |
| 学历       |              | 大学本科                 |
| 职业       | 经济           | <sup>齐</sup> 、金融业务人员 |
| 居间人      |              | 请填写                  |
| 您的税收居民身位 | 分为:          |                      |
| 🕑 仅为中国移  | 论收居民         |                      |
| ( 仅为非居民  |              |                      |

7、例如:修改职业信息流程如下

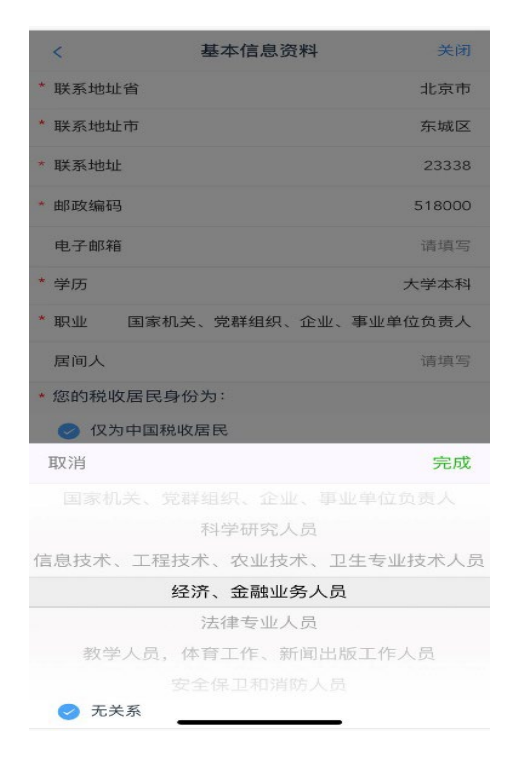

8、职业选择完成后,点击"下一步":

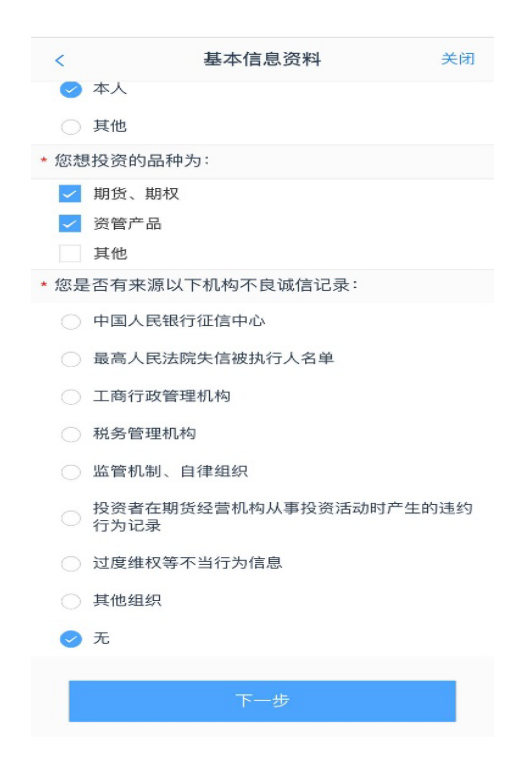

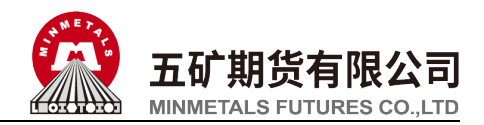

9、进入签署协议页面,客户必须仔细阅读协议,勾选 "我已阅读并同意以上所有协议和业务规则内容", 点击"签署协议"

| 签署协议                   | 关闭 |
|------------------------|----|
| 请阅读相关协议                |    |
| 《个人数字责任证书》             | >  |
| ✓ 我已阅读并同意以上所有协议和业务规则内容 | ļ  |
| 签署协议                   |    |
|                        |    |
|                        |    |
|                        |    |
|                        |    |
|                        |    |
|                        |    |
|                        |    |
|                        |    |
|                        |    |
|                        |    |
|                        |    |

10、输入数字证书密码后,点击"确认":

| 签署协议                   |   |
|------------------------|---|
| 请阅读相关协议                |   |
| 《个人数字责任证书》             | > |
| ✓ 我已阅读并同意以上所有协议和业务规则内容 | ł |
| 签署协议                   |   |
|                        | _ |
| 请输入数字证书密码              |   |
| 请输入6-8位数字证书密码          |   |
| 重新申请 确认                |   |
|                        |   |
|                        |   |
|                        |   |
|                        |   |
|                        |   |
|                        |   |
|                        |   |

11、进入到申请提交页面,提交成功后,自动进入"我的业务"页面。

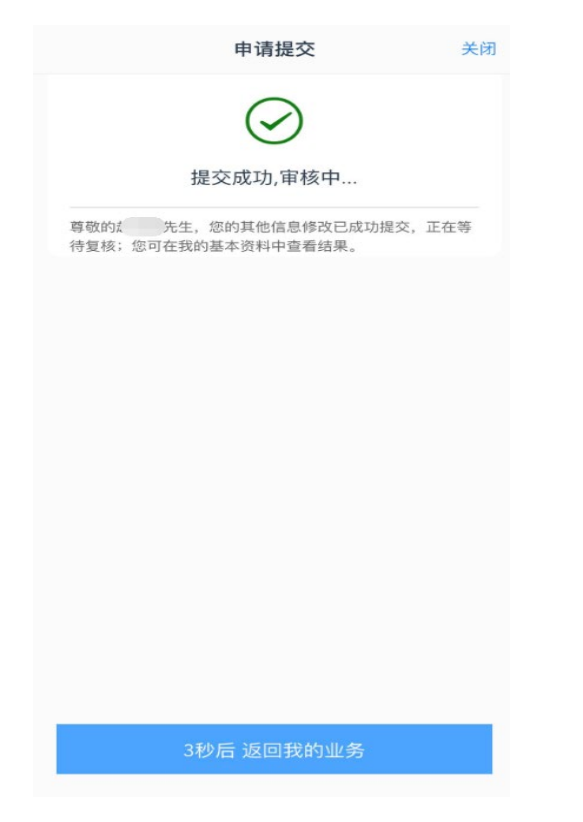

12、查看"我的业务",在待完成业务中可以看到 "其他信息修改"受理单的状态信息。

| 我的     | 的业务 |       |   |
|--------|-----|-------|---|
| 待完成业务  | E   | 記完成业务 |   |
| 其他信息修改 | 20  |       | 4 |
| 复核中    | 斻   | 文弃    |   |
|        |     |       |   |
|        |     |       |   |
|        |     |       |   |
|        |     |       |   |
|        |     |       |   |
|        |     |       |   |
|        |     |       |   |
|        |     |       |   |
| Â      |     | 0     |   |
| 业务办理   |     | 我的业务  |   |

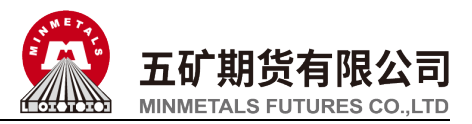

# 六、补签协议

1、打开期货开户云 APP, 输入五矿期货有限公司编号 0160, 点击"业务办理":

| 1.请输入期货公司编号<br>0160<br>2.扫描二维码 | 选择期货公司      |
|--------------------------------|-------------|
| 0160<br>2.扫描二维码<br>            | 1.请输入期货公司编号 |
| 2.扫描二维码                        | 0160        |
| 业务办理                           | 2.扫描二维码<br> |
|                                | 业务办理        |
|                                |             |
|                                |             |

2、进入业务选择页面,点击增开交易编码、修改结 算账户、适当性评估、我的基本资料等业务申请。

|              | 业务选择               | 关闭                 |
|--------------|--------------------|--------------------|
| 开立期货账户       | <b>人</b><br>开立资管账户 | 运当性评估              |
| 山山<br>増开交易编码 | 修改结算账户             | <b>主</b><br>我的基本资料 |
| 办议下载         |                    |                    |
|              |                    |                    |
|              |                    |                    |
|              |                    |                    |
|              |                    |                    |

3、进入登录页面,按提示输入身份证号、账户类型 选择"期货经纪",输入图形验证码、短信验证码, 点击"马上登录":

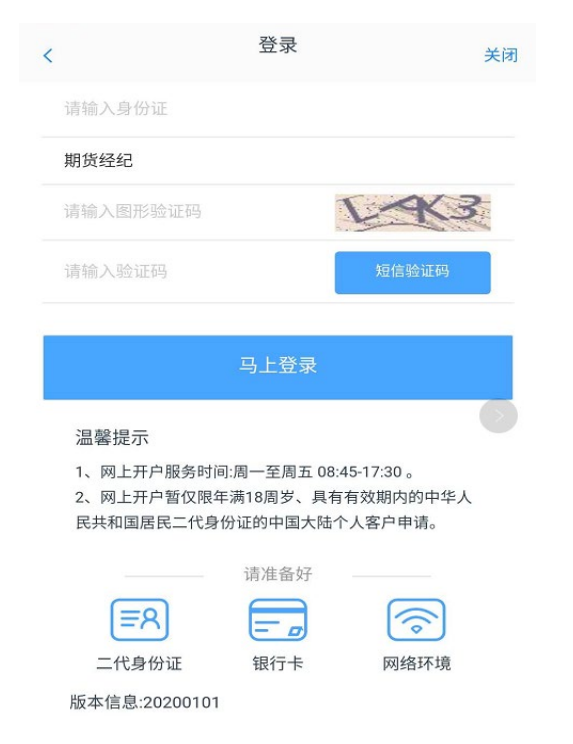

4、如客户需要补签协议的话,页面直接跳出补签协 议提示,客户需完成补签协议流程后才能进行其他 操作,点击"立即处理"

| 中国移动 🏧 🍕 📶 🐇 📶 🍩 🧠 🗩 🙆 | <b></b>         | `≣\$≣ | 下午1:41 |
|------------------------|-----------------|-------|--------|
|                        |                 |       |        |
|                        |                 |       |        |
| 补签协议                   |                 |       |        |
|                        |                 |       |        |
|                        | 提示              |       |        |
| 由于您的协议需要<br>议后,方可进行其   | ē签署,请先:<br>其他操作 | 完成签署协 |        |
|                        | 立即处理            |       |        |
|                        |                 |       |        |
|                        |                 |       |        |
|                        |                 |       |        |
|                        |                 |       |        |
| $\triangleleft$        | 0               |       |        |

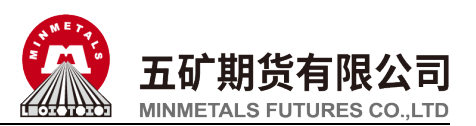

5、进入我的业务页面,点击"操作"

| 中国移动 🚥 44.11  46.11  🙃 🔏 |        | `& ¥ ■ ( | 旁晚5:03 |
|--------------------------|--------|----------|--------|
|                          | 我的业务   |          | 关闭     |
| 待完成业务                    |        | 已完成业务    |        |
| 対容地巡                     |        |          |        |
| 补金协议                     |        |          |        |
| 操作                       |        |          |        |
|                          |        |          |        |
|                          |        |          |        |
|                          |        |          |        |
|                          |        |          |        |
|                          |        |          |        |
|                          |        |          |        |
|                          |        |          |        |
|                          |        |          |        |
|                          |        |          |        |
|                          |        |          |        |
|                          |        |          |        |
|                          |        |          |        |
| 业务办理                     | $\cap$ | 我的业务     |        |
|                          | 0      |          |        |

7、进入阅读协议页面,请完整阅读该协议内容:

| ≺ 阅读协议 ⇒                                                                                                    | ¢闭                                                                                  |
|----------------------------------------------------------------------------------------------------|-------------------------------------------------------------------------------------|
| <ol> <li>资料报审 &gt; 2.签署协议 &gt; 3.申请提交</li> <li>二、乙方可通过甲方系统控制,暂时关闭银期转账功能,四、乙方在签约银行办理挂失并补卡业务时,需将遗失卡五、乙方若拟在签约银行办理销户业务时,则必须先撤销</li> <li>第五条 双方的责任及免责条款</li> <li>一、甲方郑重提醒乙方注意密码的保密。任何使用乙方密码二、因不可抗力、系统设备故障或升级、或其他非甲方所三、甲方执行划款指令时因乙方账户余额不足的,可拒绝第六条 附则</li> <li>一、本协议自双方签字或盖章,并到签约银行营业网点办二、本协议一式二份,甲、乙双方各执一份。</li> <li>三、甲方各银行的机构代码为:工行11410000;农行016</li> </ol> | 而与与<br>迸<br>削<br>ガ<br>1<br>1<br>1<br>1<br>1<br>1<br>1<br>1<br>1<br>1<br>1<br>1<br>1 |
| 甲方:五矿经易期货有限公司 乙方:                                                                                                    |                                                                                     |
| 日期: 年月日 日期: 年月日                                                                                                    |                                                                                     |
| ✓ 我已阅读并同意 以上所有协议和业务规则内容                                                                                                    |                                                                                     |
| 下一步                                                                                                    |                                                                                     |

6、进入上传照片页面,根据提示上传身份证正面、 反面和签名照等图片(如开户云系统之前己预留则 直接显示),阅读"数字证书安全责任书",同意 后点击"下一步":

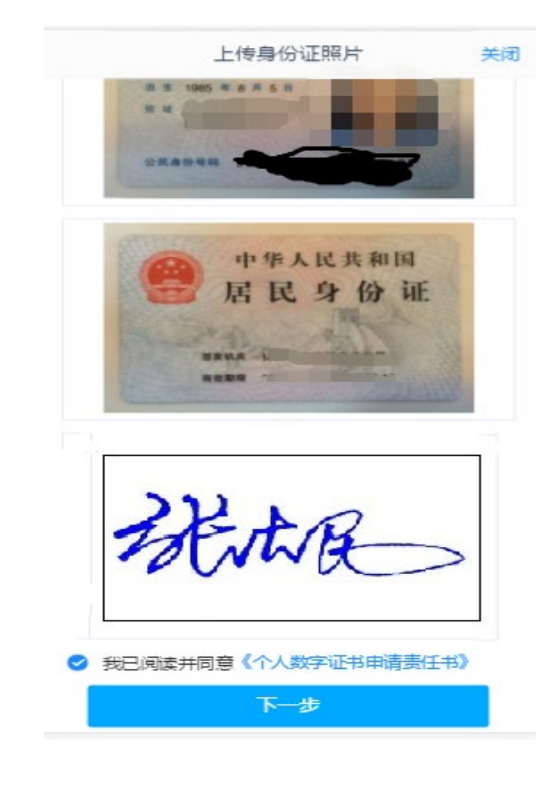

8、验证客户手机证书, 手机没有证书的话, 需先安装证书, 点击"确认"

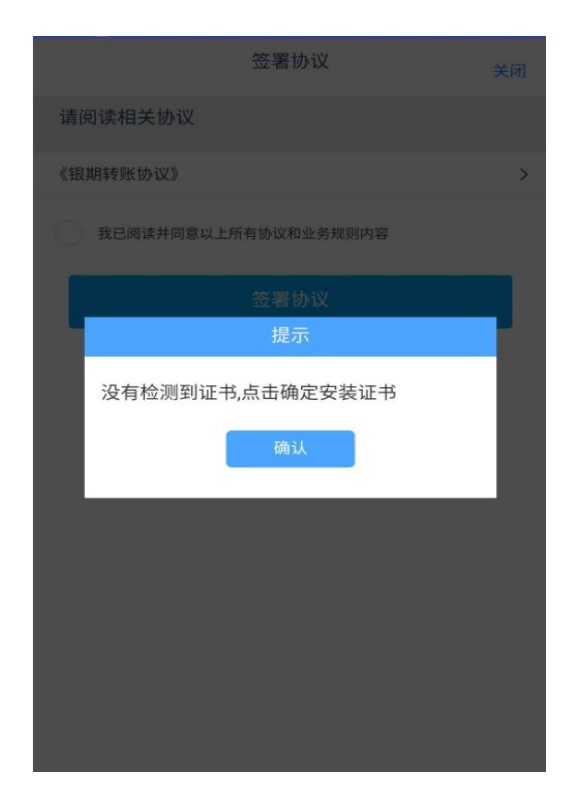

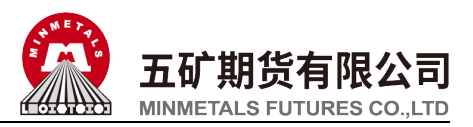

9、进入视频见证页面。视频验证页面是开户人员手 持本人身份证与期货公司的认证人进行视频实名 认证。

| <  |               | 视频验证        | 关闭       |
|----|---------------|-------------|----------|
|    | 光线充足          | <b>二</b> 作日 | 三名相关证件   |
|    |               | 开始视频通话      |          |
| 您认 | 将和客服人员进行<br>。 | 亍视频通话,客服人员  | 将对您进行身份确 |
|    |               |             |          |
|    |               |             |          |
|    |               |             |          |
|    |               |             |          |
|    |               |             |          |
|    |               |             |          |

11、认证人员接通视频后,与客户核对基本信息, 采集客户的视频和照片,同时询问客户相关问题。 视频认证通过以后,客户点击"下一步"。

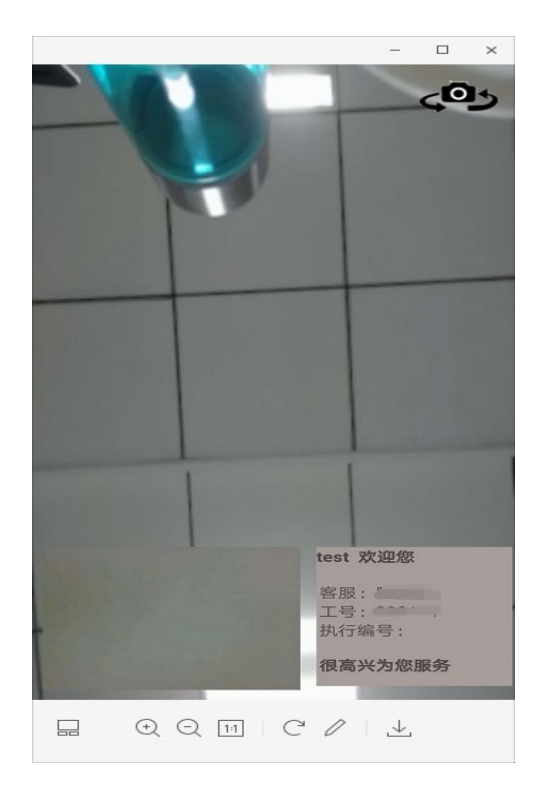

10、点击"开始视频通话",会出现一个排队页面。

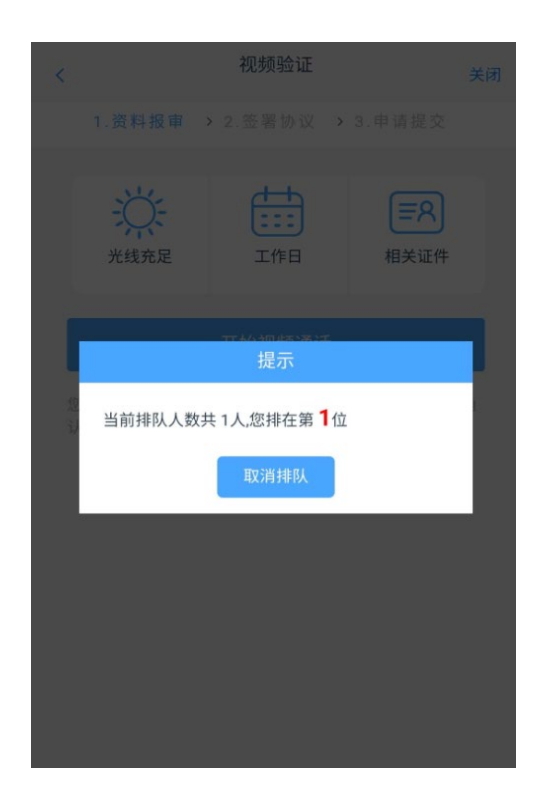

12、进入安装数字证书页面,投资者根据提示设置 数字证书密码【密码一定要记住,在以后的流程中 会经常用到该密码】,点击申请并安装,进行证书安 装。

| 数字证书                                                                                                    | 关闭  |
|----------------------------------------------------------------------------------------------------|-----|
| 1.资料报审 > 2.签署协议 > 3.申请提交                                                                                                    |     |
| 请输入6-8位数字                                                                                                    |     |
| 请再次输入                                                                                                    |     |
| <ol> <li>2、您的数字证书不存在,请申请安装数字证书。数字证书<br/>是唯一识别的凭证,开立账户需具备完整的验证环节,数<br/>字证书类似银行网银验证,提供安全保障</li> <li>2、申请安装证书需要设置密码,您设置的证书密码在之后<br/>流程使用,请牢记证书密码并且不要外传。</li> </ol> | 117 |
| 申请并安装                                                                                                    |     |
|                                                                                                    |     |
|                                                                                                    |     |
|                                                                                                    |     |
|                                                                                                    |     |

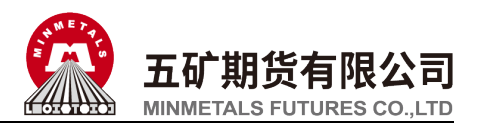

13、数字证书安装成功后,点击"下一步",进入 签署协议页面,客户必须仔细阅读协议,勾选"我 已阅读并同意以上所有协议和业务规则内容",点 击"签署协议"。

| 签署协议                 | 关闭 |
|----------------------|----|
| 请阅读相关协议              |    |
| 《银期转账协议》             | >  |
| 我已阅读并同意以上所有协议和业务规则内容 |    |
| 签署协议                 |    |
|                      |    |
|                      |    |
|                      |    |
|                      |    |
|                      |    |
|                      |    |

15、提交补签协议申请成功,自动进入"我的业务"页面

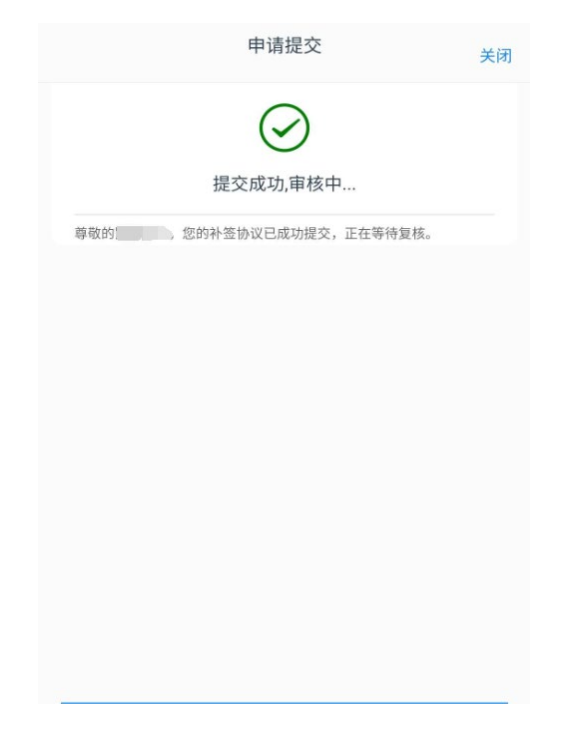

14、输入之前设置的数字证书密码,点击"确认"。

| 签署协议                 | 关闭 |
|----------------------|----|
| 请阅读相关协议              |    |
| 《银期转账协议》             | >  |
| 我已阅读并同意以上所有协议和业务规则内容 |    |
| 请输入数字证书密码            |    |
| 请输入6-8位数字证书密码        |    |
| 重新申请 确认              |    |
|                      |    |
|                      |    |
|                      |    |
|                      |    |

16、查看"我的业务",在待完成业务中可以看到 "补签协议"受理单的状态信息。

| 待完成业务 已完成:      | 业务       |
|-----------------|----------|
| 补签协议 2020-05-11 | 13:27:28 |
| 待复核放弃           |          |
| 补签协议            |          |
| 操作              |          |
|                 |          |
|                 |          |
|                 |          |
|                 |          |
|                 | 12       |

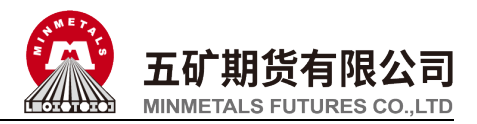

### 七、协议下载

1、打开期货开户云 APP, 输入五矿期货有限公司 编号 0160, 点击"业务办理":

| 选择期货公司      |  |
|-------------|--|
| 1.请输入期货公司编号 |  |
| 0160        |  |
| 2.扫描二维码     |  |
|             |  |
|             |  |
|             |  |
| 业务办理        |  |
|             |  |
|             |  |
|             |  |

2、进入业务选择页面,点击"协议下载"。

|                       | 业务选择                 | 关闭                 |
|-----------------------|----------------------|--------------------|
| <b>2</b> 00<br>开立期货账户 | <b>2</b> 3<br>开立资管账户 | <b>;</b><br>运当性评估  |
| 山山<br>増开交易编码          | 修改结算账户               | <b>全</b><br>我的基本资料 |
| 协议下载                  |                      |                    |
|                       |                      |                    |
|                       |                      |                    |
|                       |                      |                    |
|                       |                      |                    |

3、进入登录页面,按提示输入身份证号、账户类型 选择"期货经纪",输入图形验证码、短信验证码, 点击"马上登录":

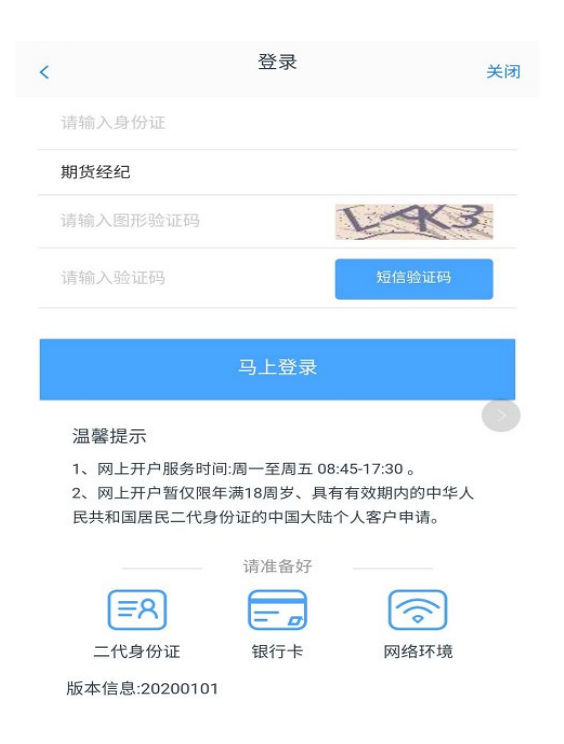

4、Android 系统,进入到协议下载页面,显示客 户所有已签署的协议 PDF 列表,(每页最多显示 7条)。勾选所需下载的协议,点击"下载"按 钮。目前不支持苹果手机下载。

| 协议下载                                           | <u>ب</u> ز |
|------------------------------------------------|------------|
| ─ 王秋人2_1100020000010713<br>适当性评估 - 2019/03/03  |            |
| 王秋人6_1100020000010713<br>适当性未完成 - 2019/03/03   |            |
| ─ 王秋人2_1100020000010713<br>适当性未完成 - 2019/03/03 |            |
|                                                |            |
|                                                |            |
|                                                |            |
|                                                |            |
| 上一页 1 下一页                                      |            |
| 备下载的文件大小:0(kb),如下载文件过多                         | ed .       |
| 下载                                             |            |

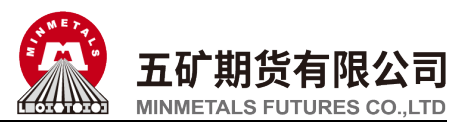

5、提示"下载协议成功",点击"确认"

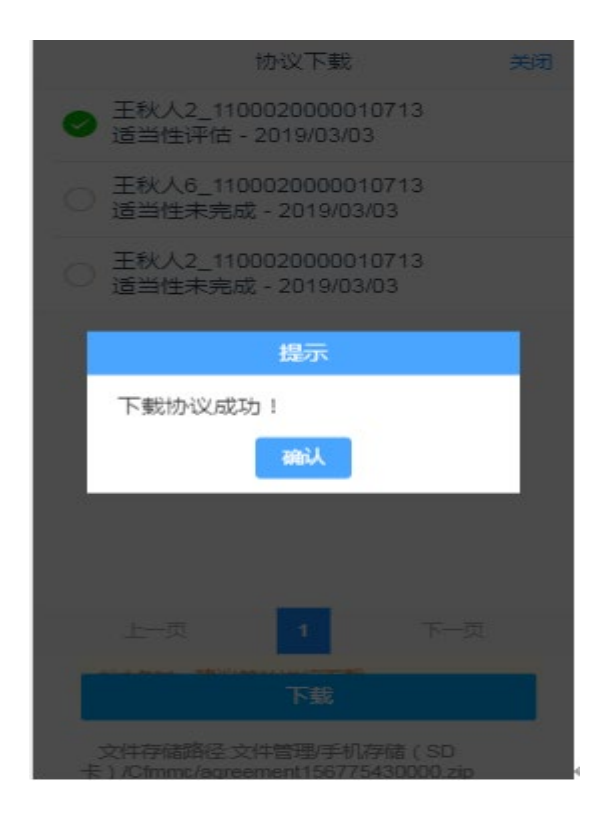

6、下载完成,页面下边提示协议储存的路径,请根据提示在手机文件管理中查找。

| 协议下载                                                          | 关闭 |
|---------------------------------------------------------------|----|
| ✓ 王秋人2_1100020000010713<br>适当性评估 - 2019/03/03                 |    |
| 王秋人6_1100020000010713<br>适当性未完成 - 2019/03/03                  |    |
| 王秋人2_1100020000010713<br>适当性未完成 - 2019/03/03                  |    |
|                                                               |    |
|                                                               |    |
|                                                               |    |
|                                                               |    |
| 上—页 1 下—页                                                     |    |
| 下载                                                            |    |
| 文件存储路径:文件管理/手机存储 ( SD<br>卡 ) /Cfmmc/agreement156775430000.zip |    |